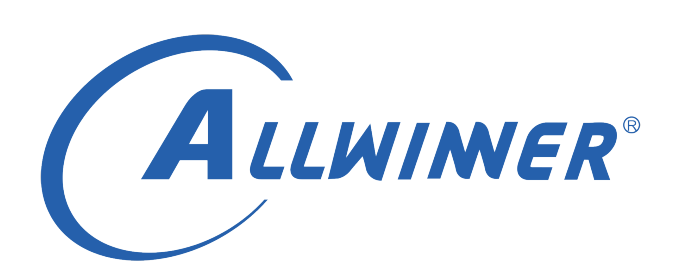

# T113 Linux 配置指南

版本号: 1.6 发布日期: 2022.05.31

## 版本历史

| 版本号  | 日期         | 制/修订人     | 内容描述                        |
|------|------------|-----------|-----------------------------|
| 1.0  | 2021.06.23 | allwinner | 添加初版                        |
| 1.1  | 2021.07.5  | KPA0526   | 添加 SD 卡(sdc0)在 SPI NAND     |
|      |            |           | 上面的配置方法                     |
| 1.2  | 2021.07.9  | KPA0556   | 卡量产显示进度条配置                  |
| 1.3  | 2021.07.12 | KPA0526   | 添加 128G 存储卡测试方法             |
| 1.31 | 2021.08.31 | KPA0526   | 添加 SPI NOR 常见问题             |
| 1.4  | 2021.09.10 | KPA0526   | 1. 修改 SD 卡部分为通用性描述          |
|      |            |           | 2. 添加 LVDS、RGB LCD、CTP、     |
|      |            |           | 以太网、OTA 配置方法                |
|      |            |           | 3. 添加 FAQ                   |
|      |            |           | 4. 添加各模块硬件冲突说明              |
| 1.41 | 2021.09.29 | KPA0526   | 添加调试串口的 sys_config 配置说明     |
| 1.42 | 2022.04.08 | KPA0562   | 1. 添加 can 配置使用方法            |
|      |            |           | 2. 添加 standby 测试方法          |
| 1.5  | 2022.05.26 | KPA0501   | 1. 增加 T113-i 的测试方法          |
|      |            |           | 2. 调整文档目录结构                 |
| 1.6  | 2022.05.31 | KPA0568   | 1. 修改 T113-i 以太网 IO 冲突      |
|      |            |           | 2. 增加 T113-i 的 wifi&bt 调试方法 |
|      |            |           | 3. 增加 T113-i 的 RS485 调试方法   |
|      |            |           |                             |

## 目 录

| 1 | 概述                                                    | 1  |
|---|-------------------------------------------------------|----|
|   | 1.1 编写目的                                              | 1  |
|   | 1.2 适用范围                                              | 1  |
|   | 1.3 相关人员                                              | 1  |
| 2 | 模块配置和使用                                               | 2  |
|   | 2.1 RTP 配置与使用                                         | 2  |
|   | 2.2 CTP 配置与使用                                         | 2  |
|   | 2.3 按键测试                                              | 4  |
|   | 2.4 USB 鼠标 & 键盘测试                                     | 4  |
|   | 2.5 U 盘测试                                             | 5  |
|   | 2.6 SD 卡测试                                            | 5  |
|   | 2.6.1 SDMMC 驱动使能方法                                    | 6  |
|   | 2.7 128G 外部存储设备支持                                     | 7  |
|   | 2.7.1 buildroot 支持 NTFS、exFAT 文件系统 ............       | 7  |
|   | 2.7.2 内核支持 NTFS、exFAT 文件系统                            | 8  |
|   | 2.8 卡启动与卡量产测试                                         | 9  |
|   | 2.8.1 卡启动相关                                           | 9  |
|   | 2.8.2 卡量产显示升级进度条                                      | 10 |
|   | 2.8.2.1 程序调用说明                                        | 11 |
|   | 2.9 调试串口配置                                            | 11 |
|   | 2.9.1 uart0 的 IO 改为 PE2、PE3                           | 11 |
|   | 2.9.2 调试串口从 uart3 改成 uart0                            | 12 |
|   | 2.9.3 调试串口配置成 uart2                                   | 14 |
|   | 2.10 LVDS LCD 配置                                      | 20 |
|   | 2.11 RGB LCD 配置                                       | 21 |
|   | 2.12 MIPI-DSI                                         | 22 |
|   | 2.12.1 MIPI-DSI 显示配置                                  | 23 |
|   | 2.13 LCD 背光测试                                         | 24 |
|   | 2.14 Camera 输入-CVBS IN 配置                             | 24 |
|   | 2.15 Camera 输入-N5 配置                                  | 25 |
|   | 2.15.1 IO 冲突与硬件修改                                     | 25 |
|   | 2.15.2 软件修改 menuconfig 配置                             | 27 |
|   | 2.15.3 软件修改设备树和驱动                                     | 28 |
|   | 2.15.4 软件修改 Makefile                                  | 28 |
|   | 2.15.5 应用测试                                           | 29 |
|   | 2.16 过温保护                                             | 30 |
|   | 2.16.1 配置方法                                           | 30 |
|   | 2.16.2 测试方法(以 T113-i 为例)............................. | 31 |
|   | 2.17 SPI-NAND 配置                                      | 31 |
|   | 2.18 SPI NOR 相关问题                                     | 33 |

3

| 2.18.2 distro_dootcma not denned 问题                      |
|----------------------------------------------------------|
| 2.19 以太网配置与使用                                            |
| 2.19.1 以太网配置                                             |
| 2.19.2 以太网测试 35                                          |
| 2.20 wifi 配置与使用                                          |
| 2.20.1 wifi 测试                                           |
| 2.21 BT 配置与使用                                            |
| 2.21.1 BT 测试 (蓝牙收发音乐为例)...............................38 |
| 2.22 RS485 配置与使用                                         |
| 2.22.1 RS485 测试                                          |
| 2.23 OTA 功能使用                                            |
| 2.24 OTA AB 系统升级 40                                      |
| 2.25 CAN 配置与使用                                           |
| 2.25.1 配置方法                                              |
| 2.25.2 测试方法                                              |
| 2.26 休眠唤醒                                                |
|                                                          |
|                                                          |
| 常见问题-FAQ 44                                              |
| <b>常见问题-FAQ</b> 44<br>3.1 编译各种板型如何配置 SDK                 |
| 常见问题-FAQ       44         3.1 编译各种板型如何配置 SDK             |
| 常见问题-FAQ       44         3.1 编译各种板型如何配置 SDK             |

| 插图 |
|----|
|----|

| ~ . |              | ~ - |
|-----|--------------|-----|
| 2-1 | 操作效果         | 25  |
| 2-2 | 红色表示要连接的器件   | 26  |
| 2-3 | 需要断开的器件      | 26  |
| 2-4 | menuconfig_1 | 27  |
| 2-5 | menuconfig_2 | 28  |
| 2-6 | Makefile     | 28  |
| 2-7 | 执行流程         | 29  |
| 2-8 | 效果           | 29  |
| 2-9 | 原理图          | 33  |

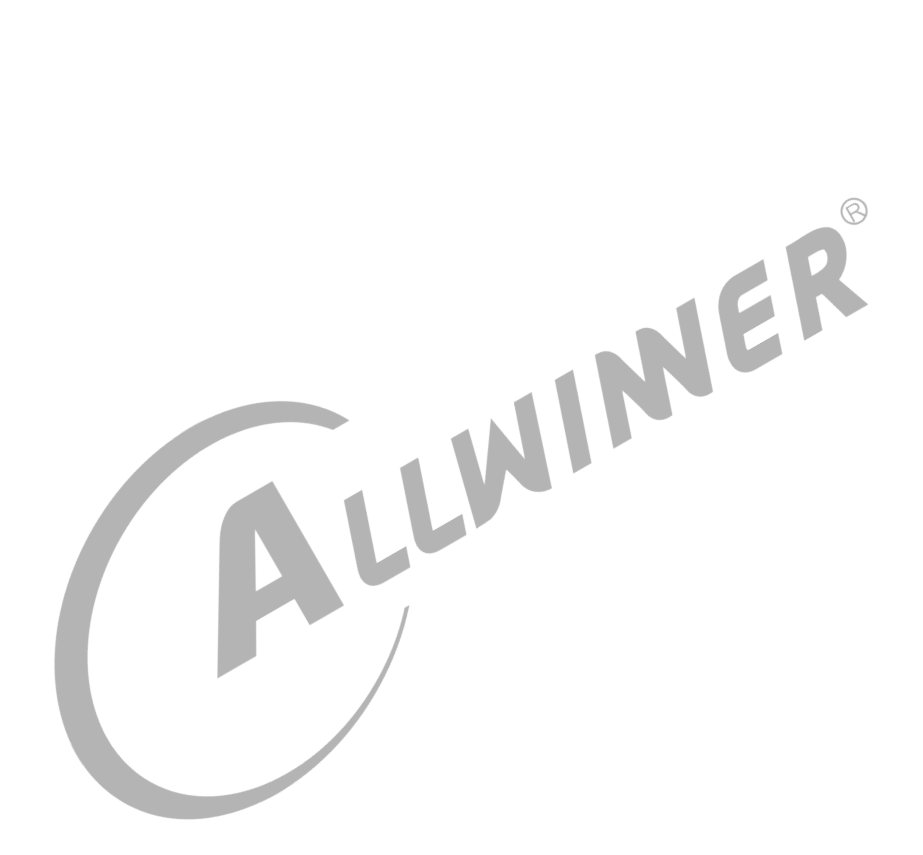

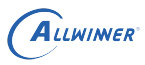

# 1 概述

# 1.1 编写目的

介绍 T113 Linux 各功能配置方法和使用注意事项。

# 1.2 适用范围

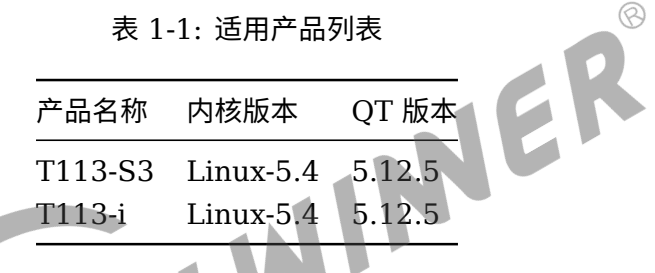

## 🛄 说明

本文档涉及到硬件部分的描述,如未特别说明,均基于 AllWinner T113-S3 EVB 开发板,板上丝印 "T113\_EVB\_V1\_0"。

## 🛄 说明

本文档涉及到 dts, defconfig 等配置文件路径的,对于方案、板型不同时,可能会有变化,具体根据自己的实际情况决定, SDK 根目录下.buildconfig 文件中会有当前 defconfig 的配置。

# 1.3 相关人员

T113 开发人员和 BSP 维护人员。

R

# 2 模块配置和使用

# 2.1 RTP 配置与使用

首先需要在t113\device\config\chips\t113\configs\evb1\_auto\_nand\board.dts中把 rtp 配成 okay:

```
&rtp {
    allwinner,tp-sensitive-adjust = <0xf>;
    allwinner,filter-type = <0x1>;
    allwinner,ts-attached;
    status = "okay";
};
```

内核方面,需要把 CONFIG\_TOUCHSCREEN\_SUNXI 选上,操作方法是:

```
cd out/kernel/build
make ARCH=arm menuconfig
选上 CONFIG TOUCHSCREEN SUNXI
```

驱动代码 kernel\linux-5.4\drivers\input\touchscreen\sunxi-ts.c

测试代码 platform\framework\auto\sdk\_demo\tpadc

这个工具在 longan + emmc 方案默认会编译,但是在其他方案上不会默认编译。测试方法执行 tpadc\_test,然后按触摸屏,串口会有坐标信息打印。

IO 冲突与硬件修改: RTP 为专用 IO 口,无 IO 复用,与其他模块不冲突,无需修改硬件。

# 2.2 CTP 配置与使用

T113-S3 板上 CTP 由于与 WiFi+BT, Camera, RGB888, I2S2, twi3 等冲突, 在 dts 里面的 状态默认是 disabled。需要自行修改 dts 开启。

文件路径device/config/chips/t113/configs/evb1\_auto/linux-5.4/board.dts,修改如下:

```
diff --git a/configs/evbl_auto/linux-5.4/board.dts b/configs/evbl_auto/linux-5.4/board.dts
index 0b55f03..0c0d269 100644
--- a/configs/evbl_auto/linux-5.4/board.dts
+++ b/configs/evbl_auto/linux-5.4/board.dts
@@ -33,7 +33,7 @@
regulator-min-microvolt = <5000000>;
regulator-max-microvolt = <5000000>;
regulator-enable-ramp-delay = <1000>;
```

ALLWINER

```
文档密级:秘密
```

```
gpio = <&pio PB 3 GPIO ACTIVE HIGH>;
                /*gpio = <&pio PB 3 GPI0_ACTIVE_HIGH>;*/
+
                enable-active-high;
       };
};
@@ -621,12 +621,12 @@
        twi drv used = <0>;
        dmas = <&dma 43>, <&dma 43>;
        dma-names = "tx", "rx";
        status = "disabled";
        status = "okay";
+
         ctp@14 {
                 compatible = "allwinner,goodix";
                 device_type = "ctp";
                 reg = <0x14>;
                 status = "disabled";
                 status = "okay";
+
                 ctp_name = "gt9xxnew_ts";
                 ctp_twi_id = <0x2>;
                 ctp_twi_addr = <0x14>;
@@ -667,7 +667,7 @@
       pinctrl-0 = <&twi3_pins_a>;
                                                      MER
       pinctrl-1 = <&twi3 pins b>;
        pinctrl-names = "default", "sleep";
        status = "okay";
        status = "disabled";
+
        ac108: ac108@3B {
                #sound-dai-cells = <0>;
                compatible = "Allwinner,MicArray_0";
@@ -885,7 +885,7 @@
&vind0 {
        csi_top = <378000000>;
        csi isp = <32700000>;
        status = "okay"; /* enable twi and ver1 spi-nand max freq 30M */
        status = "disabled";
+
        actuator0: actuator@5809450 {
                device_type = "actuator0";
@@ -1519,9 +1519,9 @@ tvd_row*tvd_column is the total tvd channel number to be used in
    multichannel mo
       usb_port_type = <0x2>;
        usb_detect_type = <0x1>;
        usb_detect_mode = <0>;
        usb_id_gpio = <&pio PB 6 GPI0_ACTIVE_HIGH>;
        /*usb id gpio = <&pio PB 6 GPI0 ACTIVE HIGH>;*/
+
        enable-active-high;
        usb det vbus gpio = <&pio PB 2 GPIO ACTIVE HIGH>;
        /*usb_det_vbus_gpio = <&pio PB 2 GPI0_ACTIVE_HIGH>;*/
+
        usb wakeup suspend = <0>;
        usb_serial_unique = <0>;
        usb_serial_number = "20080411";
```

以上修改内容分别是: 注释 PB3 的使用,开启 twi0,开启 CTP,关闭 tiw3,关闭 Camera, 注释 PB6 的使用,注释 PB2 的使用。

## IO 冲突与硬件修改:

1.T113-S3 CTP 与 WiFi+BT, Camera, RGB888, I2S2, twi3 冲突, 无法同时使用。硬件需

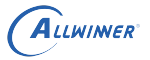

要断开 R293、R295。

2.T113-i CTP 使用 PE14-PE17 接口,与 GPHY-千兆网口有冲突。

# 2.3 按键测试

首先确保在t113\device\config\chips\t113\configs\evb1\_auto\_nand\board.dts 中把 gpadc 配成 okay:

| &gpadc {                                               |
|--------------------------------------------------------|
| channel_num = <2>;                                     |
| <pre>channel_select = &lt;3&gt;;</pre>                 |
| <pre>channel_data_select = &lt;3&gt;;</pre>            |
| <pre>channel_compare_select = &lt;3&gt;;</pre>         |
| <pre>channel_cld_select = &lt;3&gt;;</pre>             |
| <pre>channel_chd_select = &lt;3&gt;;</pre>             |
| <pre>channel0_compare_lowdata = &lt;1700000&gt;;</pre> |
| <pre>channel0_compare_higdata = &lt;1200000&gt;;</pre> |
| <pre>channel1_compare_lowdata = &lt;460000&gt;;</pre>  |
| <pre>channel1_compare_higdata = &lt;1200000&gt;;</pre> |
| status = "okay";                                       |
| };                                                     |

内核方面,保证 SUNXI GPADC=y 宏已使能。

NER 烧录成功后在串口中执行如下命令,然后按下开发板上的按键,就能有对应的打印输出。

T113-S3方案: hexdump /dev/input/event2 T113-i方案: hexdump /dev/input/event0

IO 冲突与硬件修改:按键使用 GPADC, GPADC 为专用 IO 口,无 IO 复用,与其他模块不冲 突,IO 口默认已连接到按键,无需修改硬件。

# 2.4 USB 鼠标 & 键盘测试

cat /dev/input/eventX | hexdump

其中 X 为插入鼠标或键盘生成的 input 设备索引,如下打印则表示设备为 event5,即 X 为 5。

[ 709.601759] input: Logitech Lenovo USB Optical Mouse as /devices/platform/soc@3000000 /4200400.ohci1-controller/usb2/2-1/2-1:1.0/0003:17EF:6019.0001/input/input5

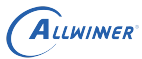

## 2.5 U 盘测试

board.dts 里把 usbc1 配成 okay, 如下所示:

```
&usbc1 {
    device_type = "usbc1";
    usb_port_type = <0x01>;
    sb_detect_type = <0x1>;
    usb_regulator_io = "nocare";
    usb_wakeup_suspend = <0>;
    status = "okay";
};
```

插上 U 盘,对于 EMMC 板型,正常情况会自动挂载,并打印出挂载路径,如果没有自动挂载,执行如下命令手动挂载:

```
mkdir /mnt/usb
mount /dev/sda /mnt/usb/
ls /mnt/usb
```

usbc0 同理,只是默认情况下 usbc0 作为 adb 功能,若想把 U 盘接到 usbc0 上,需要把默认的 adb 功能禁止掉,方法如下:

cd /etc/init.d/ rm Sadbd reboot

即把自启动的 Sadbd 删掉或者重命名,即可。

```
默认 U 盘挂载路径: /mnt/usb/sda1/
```

## 2.6 SD 卡测试

SD 卡座连接在 sdc0 接口,可用于外接存储卡存储文件、接量产卡用于卡量产、接启动卡用于卡 启动。

在 T113-S3 EVB 板子上 sdc0 (PF0~PF5) 与 uart0 (PF2、PF4) 冲突,所以使用 SD 卡座时需要用其他 IO 作为调试串口,另外在 T113-S3 EVB 板上面除 uart0 外引出的是 uart3 (PG8、PG9), SDK 默认是以 DVR 场景为基准,所以 EMMC 板型默认已经使能 SD 卡并且把调试串口配置在 uart3 上面。

由于 T113-S3 的 EMMC、SPI NAND 板型的默认调试串口配置是 uart3,并且默认已经使能 SD 卡,针对用户的不同需求,请选择性阅读本节内容:

需要 SD 卡,调试串口无所谓,能正常使用即可: EMMC 和 SPI NAND 板型无需修改, SPI NOR 板型参考 EMMC 板型的配置文件,参考uart0 的 IO 改为 PE2、PE3或调试串口配置成

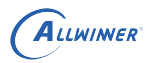

uart2解决 IO 冲突问题,参考SDMMC 驱动使能方法,并配置 board.dts 在 sdc0 的 status 为 okay;

- 不需要 SD 卡,想将调试串口改回 uart0:参考调试串口从 uart3 改成 uart0将调试串口改回 uart0;
- 想使用 SD 卡同时使用 uart0 作为调试串口:参考调试串口从 uart3 改成 uart0将调试串口改回 uart0,参考uart0的 IO 改为 PE2、PE3修改 uart0 复用到 PE2、PE3,此种情况适用于客户自己的 PCB;
- 想使用 SD 卡同时想使用其他串口作为调试串口:参考 EMMC 板型的配置文件,参考调试串口配置成 uart2的内容,修改调试串口到其他串口。
- T113-S3 使用 SD 卡时, PF2、PF4(原 uart0)的接口上面不能接串口线, 避免 SD 卡读写 异常!

T113-i EVB 板默认已正确配置 SD 卡 (PF0~PF5) , 默认的调试串口为 uart0 (PG17, PG18) , 故无需修改软硬件。

默认 SD 卡挂载路径: /mnt/sdcard/mmcblk1p1/

## 2.6.1 SDMMC 驱动使能方法

SPI NAND、SPI NOR 等板型的内核默认可能没有编译 SDMMC 驱动,需要手动修改内 核 defconfig 打开相关配置。不同板型内核 defconfig 可能不同,根据 SDK 根目录下 面.buildconfig 文件决定。

IER

```
仓库路径: kernel/linux-5.4
```

| <pre>diffgit a/arch/arm/configs/sun8iw20p1smp_fevb1_defconfig b/arch/arm/configs/</pre> |
|-----------------------------------------------------------------------------------------|
| <pre>sun8iw20plsmp_fevbl_defconfig</pre>                                                |
| index e641c4d12e7c3e4abd123b20 100644                                                   |
| <pre> a/arch/arm/configs/sun8iw20p1smp_fevb1_defconfig</pre>                            |
| +++ b/arch/arm/configs/sun8iw20p1smp_fevb1_defconfig                                    |
| <pre>@@ -149,6 +149,8 @@ CONFIG_USB_SUNXI_USB_MANAGER=y</pre>                           |
| CONFIG_USB_SUNXI_USB_DEBUG=y                                                            |
| CONFIG_USB_SUNXI_USB_ADB=y                                                              |
| CONFIG_USB_ROLE_SWITCH=y                                                                |
| +CONFIG_MMC=y                                                                           |
| +CONFIG_MMC_SUNXI=y                                                                     |
| CONFIG_RTC_CLASS=y                                                                      |
| CONFIG_RTC_DRV_SUNXI=y                                                                  |
| CONFIG_DMADEVICES=y                                                                     |
|                                                                                         |

改完后 build 一下,看看内核是否编译了 driver/mmc 下面的文件,编译了就说明配置成功了。

不确定的话看下 out/kernel/build/.config 这个文件,里面有如下内容则表示是正常的:

CONFIG\_MMC=y CONFIG\_PWRSEQ\_EMMC=y CONFIG\_PWRSEQ\_SIMPLE=y CONFIG\_MMC\_BLOCK=y CONFIG\_MMC\_BLOCK\_MINORS=8

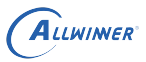

CONFIG\_MMC\_SUNXI=y CONFIG\_MMC\_SUNXI\_V4P1X=y CONFIG\_MMC\_SUNXI\_V4P00X=y CONFIG\_MMC\_SUNXI\_V4P10X=y CONFIG\_MMC\_SUNXI\_V4P5X=y CONFIG\_MMC\_SUNXI\_V5P3X=y

如果没有这些,删掉 out/kernel/build/.config 重新编译,另外看下内核源码目录 kernel/linux-5.4 下面是否有.config,有的话也删掉。

🛄 说明

以下章节中多次涉及对 uboot、kernel、buildroot 的 defconfig 的修改,这些 defconfig 的定义都在 SDK 根目录下的.buildconfig 文件中,LICHEE\_BRANDY\_DEFCONF 指定了 uboot 的 defconfig 文件, LICHEE\_KERN\_DEFCONF 指定了 kernel 的 defconfig 文件,LICHEE\_BR\_DEFCONF 指定了 buildroot 的 defconfig 文件。修改 defconfig 文件后,需要重新进行./build.sh config,才会重新生成对应的配置文件。

## 2.7 128G 外部存储设备支持

由于内核空间的 NTFS 只支持读,不支持写,即使配置了 RW 权限也不行。所以将 NTFS、 exFAT 文件系统的支持放到了 rootfs 去支持,也就是由 buildroot 支持。

对于 EMMC 板型,默认已经支持,并且支持自动挂载,无需修改。如需自行配置,参考如下内 容。

## 2.7.1 buildroot 支持 NTFS、exFAT 文件系统

编译配置选择 longan 时,可在 buildroot 支持 NTFS、exFAT 文件系统,内核 defconfig 配置如下,删除了 exFAT 和 NTFS 支持,添加了 CONFIG\_FUSE\_FS 也就是用户空间文件系统 支持:

| diffgit a/arch/arm/configs/sun8iw20p1smp_t113_auto_defconfig b/arch/arm/configs/ |
|----------------------------------------------------------------------------------|
| <pre>sun8iw20p1smp_t113_auto_defconfig</pre>                                     |
| index 12ccc04e2b5773 100644                                                      |
| <pre> a/arch/arm/configs/sun8iw20p1smp_t113_auto_defconfig</pre>                 |
| +++ b/arch/arm/configs/sun8iw20p1smp_t113_auto_defconfig                         |
| @@ -3268,7 +3268,7 @@ CONFIG_ION_CMA_HEAP=y                                      |
| # CONFIG_FIELDBUS_DEV is not set                                                 |
| # CONFIG_USB_WUSB_CBAF is not set                                                |
| # CONFIG_UWB is not set                                                          |
| -CONFIG_EXFAT_FS=y                                                               |
| +# CONFIG_EXFAT_FS is not set                                                    |
| # CONFIG_GOLDFISH is not set                                                     |
| # CONFIG_MFD_CROS_EC is not set                                                  |
| # CONFIG_CHROME_PLATFORMS is not set                                             |
| @@ -3528,7 +3528,7 @@ CONFIG_FILE_LOCKING=y                                      |
| # CONFIG_QUOTA is not set                                                        |
| # CONFIG_AUTOFS4_FS is not set                                                   |
| # CONFIG_AUTOFS_FS is not set                                                    |
| -# CONFIG_FUSE_FS is not set                                                     |

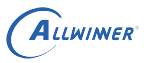

| +CONFIG_FUSE_FS=y                             |
|-----------------------------------------------|
| # CONFIG_OVERLAY_FS is not set                |
| <pre># CONFIG_INCREMENTAL_FS is not set</pre> |
|                                               |
| @@ -3554,9 +3554,9 @@ CONFIG_VFAT_FS=y        |
| CONFIG_FAT_DEFAULT_CODEPAGE=437               |
| CONFIG_FAT_DEFAULT_IOCHARSET="iso8859-1"      |
| # CONFIG_FAT_DEFAULT_UTF8 is not set          |
| -CONFIG_NTFS_FS=y                             |
| +# CONFIG_NTFS_FS is not set                  |
| # CONFIG_NTFS_DEBUG is not set                |
| -CONFIG_NTFS_RW=y                             |
| +# CONFIG_NTFS_RW is not set                  |
| # end of DOS/FAT/NT Filesystems               |
|                                               |
| #                                             |

buildroot 的 defconfig 修改如下:

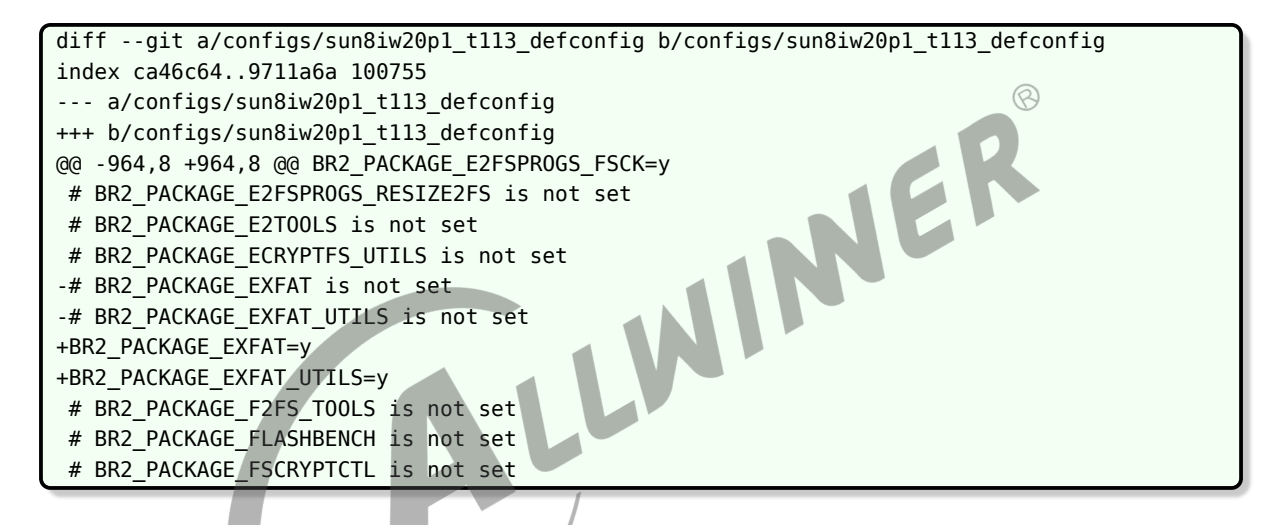

修改后,可支持 exFAT 和 NTFS 的读写,并且挂载时无需指定文件系统。

## 2.7.2 内核支持 NTFS、exFAT 文件系统

如果是 BSP,没有 buildroot,只能在内核支持 exFAT 和 NTFS, exFAT 格式可以读写, NTFS 只能只读挂载。

内核 defconfig 的配置参考如下:

| CONFIG_EXFAT_FS=y |  |
|-------------------|--|
| CONFIG_NTFS_FS=y  |  |
| CONFIG_NTFS_RW=y  |  |

支持 exFAT 和 NTFS 文件系统后,可使用 128G TF 卡,如果卡是做过启动卡或者量产卡,有多 个分区,首先在 Windows 系统下使用 PhoenixCard 格式化,去掉多余分区。然后用 Windows 自带的格式化(文件管理器右键选择格式化),格式化为需要的文件系统,再插入开发板使用。

如果是内核支持的 exFAT, 挂载时需要手动指定文件系统mount -t exfat /dev/mmcblk0p1 /mnt。

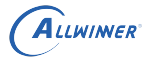

SDK 已支持 SD 卡热插拔功能,所以拔掉卡前需要手动umount /mnt。

内核支持的 exFAT 手动挂载操作如下:

```
[ 193.997968] sunxi-mmc 4020000.sdmmc: failed to get HSSDR52 SDR25 used default
[ 194.006154] mmc0: new high speed SDXC card at address aaaa
[ 194.015651] mmcblk0: mmc0:aaaa SD128 119 GiB
[ 194.026394] mmcblk0: p1
/ # fdisk -l
Disk /dev/mmcblk0: 127.8 GB, 127865454592 bytes
255 heads, 63 sectors/track, 15545 cylinders
Units = cylinders of 16065 * 512 = 8225280 bytes
        Device Boot
                                       End
                         Start
                                                Blocks Id System
                                            124852224 7 HPFS/NTFS
/dev/mmcblk0p1
                            3
                                     15546
/ # mount -t exfat /dev/mmcblk0p1 /mnt
[ 213.750672] [EXFAT] trying to mount...
[ 213.850269] [EXFAT] mounted successfully
/ # cd /mnt/aaa/
/mnt/aaa # ls -al
total 512
             20
drwxr-xr-x
                         0
                                     131072 Feb
                                                1 1980 .
drwxr-xr-x
             40
                         0
                                     131072 Jan
                                                1 00:35 ..
-rwxr-xr-x
             10
                         0
                                         10 Feb 1 1980 1.c
             10
                                         10 Sep 13 2021 bbb.txt
-rwxr-xr-x
                         0
/mnt/aaa # cat bbb.txt
fsdfdfgd
/mnt/aaa # echo hello > hello.txt
/mnt/aaa # cat hello.txt
hello
/mnt/aaa #
```

如果读写时遇到 MMC 驱动报错,拔掉 uart0 的串口线,或检查硬件。

# 2.8 卡启动与卡量产测试

## 2.8.1 卡启动相关

T113-S3 evb1\_auto 板在释放 PF2、PF4 并且使能 MMC 驱动后(即保证正常使用 SD 卡功能),卡量产功能就已经可以使用,即可使用 PhoenixCard 工具制作量产卡。

需要注意的是制作启动卡时,还需要保证固件配置中 sdc2 disable 并保持 sdc0 enable (status=okay),或者手动配置 env.cfg 里面的 bootcmd,否则卡启动时 rootfs 会变成 EMMC 里面的。原因是在 BROM 阶段,SOC 会去 try 多种启动介质,其中 SD 卡的优先级 高于 EMMC,所以 boot0、uboot 都能正常从 SD 卡引导启动,但是到 kernel 阶段,如果 没有 disable sdc2,内核将优先加载 EMMC,挂载到 mmcblk0 分区,然后加载 SD 卡,并 挂载到 emmcblk1 分区,从而导致启动加载的 rootfs 实际上是 emmc 中的;而如果 EMMC 保持 disable 的状态,进入内核后 SD 卡依旧为 mmcblk0,所以就无需修改 env.cfg 里面的

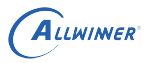

bootcmd,也能保证 rootfs 是 SD 卡里面的。

uboot 相关代码如下(brandy/brandy-2.0/u-boot-2018/board/sunxi/board\_helper.c):

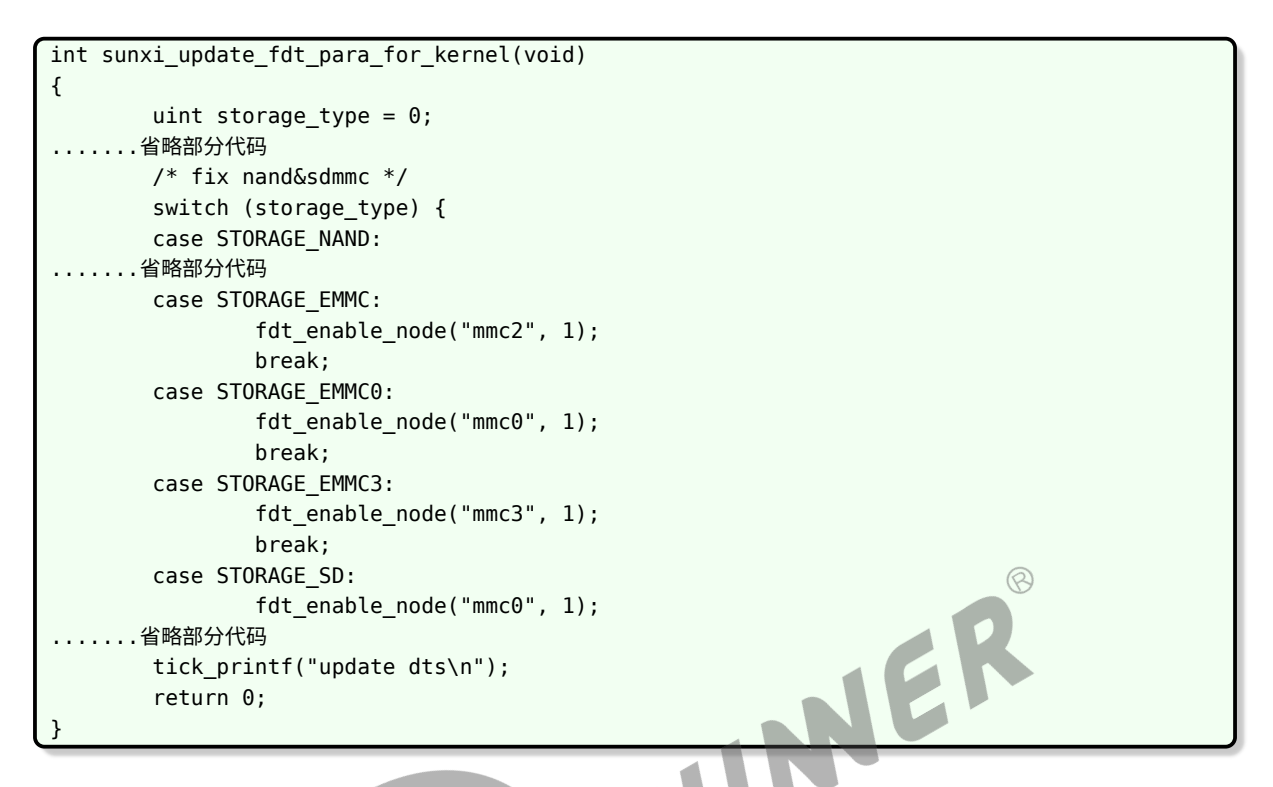

目前 EMMC 板型已经默认 disable sdc2,如无问题,无需修改。

## 2.8.2 卡量产显示升级进度条

EMMC 板型默认已经支持,如果需要自行配置,参考以下内容。

在 lichee/brandy-2.0/u-boot-2018/configs/sun8iw20p1\_auto\_defconfig 中增加如下的配置:

```
diff --git a/configs/sun8iw20p1_auto_defconfig b/configs/sun8iw20p1_auto_defconfig
index 99d40ba..e3afe9a 100644
--- a/configs/sun8iw20p1_auto_defconfig
+++ b/configs/sun8iw20p1_auto_defconfig
@@ -80,6 +80,7 @@ CONFIG_ANDROID_BOOT_IMAGE=y
#sprite
CONFIG_SUNXI_SPRITE=y
CONFIG_SUNXI_SPRITE=y
CONFIG_SUNXI_SECURE_STORAGE=y
+CONFIG_SUNXI_SPRITE_CARTOON=y
#secure feature
CONFIG_SUNXI_SECURE_BOOT=y
```

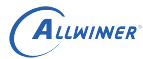

#### 程序调用说明 2.8.2.1

程序主函数路径: brandy\brandy-2.0\u-boot-2018\cmd\sunxi sprite.c。

int do\_sprite\_test(cmd\_tbl\_t \*cmdtp, int flag, int argc, char \* const argv[])

## 会判断 boot 当前的工作模式,如果是 WORK MODE CARD PRODUCT,则跳转到

路径: brandy\brandy-2.0\u-boot-2018\sprite\sprite\_main.c。

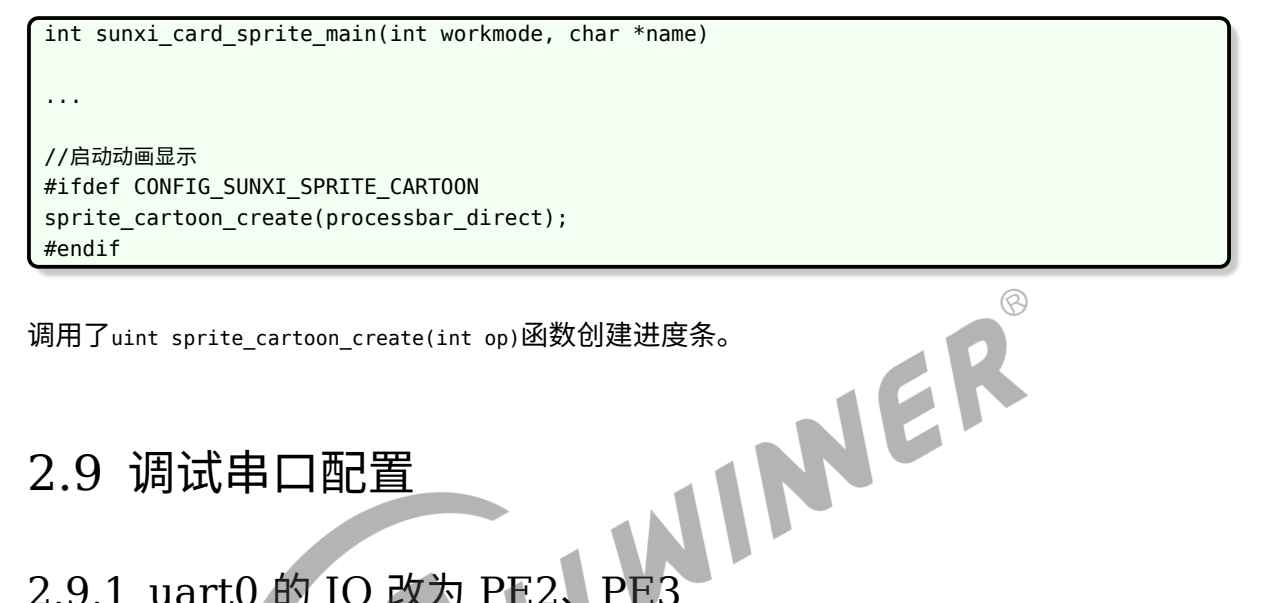

调用了uint sprite\_cartoon\_create(int op)函数创建进度条。

## 2.9 调试串口配置

# 2.9.1 uart0 的 IO 改为 PE2、PE3

本节内容适用于客户自行设计的 PCB, 不适用于 Allwinner T113-S3 EVB 开发板, 可参考 方法但不能生搬硬套配置内容。对于不同的板型,配置文件路径需要根据实际情况决定。

要将 uart0 的 IO 改为 PE2、PE3,对板级目录做如下修改(仓库路径: device/config/chips/t113) :

```
diff --git a/configs/evb1 auto/linux-5.4/board.dts b/configs/evb1 auto/linux-5.4/board.dts
index e889c37..4a26037 100755
--- a/configs/evb1_auto/linux-5.4/board.dts
+++ b/configs/evb1_auto/linux-5.4/board.dts
@@ -149,14 +149,14 @@
       };
        uart0_pins_a: uart0_pins@0 { /* For EVB1 board */
                pins = "PF2", "PF4";
                pins = "PE2", "PE3";
+
                function = "uart0";
                drive-strength = <10>;
                bias-pull-up;
        };
        uart0_pins_b: uart0_pins@1 { /* For EVB1 board */
                pins = "PF2", "PF4";
                pins = "PE2", "PE3";
+
                function = "gpio_in";
```

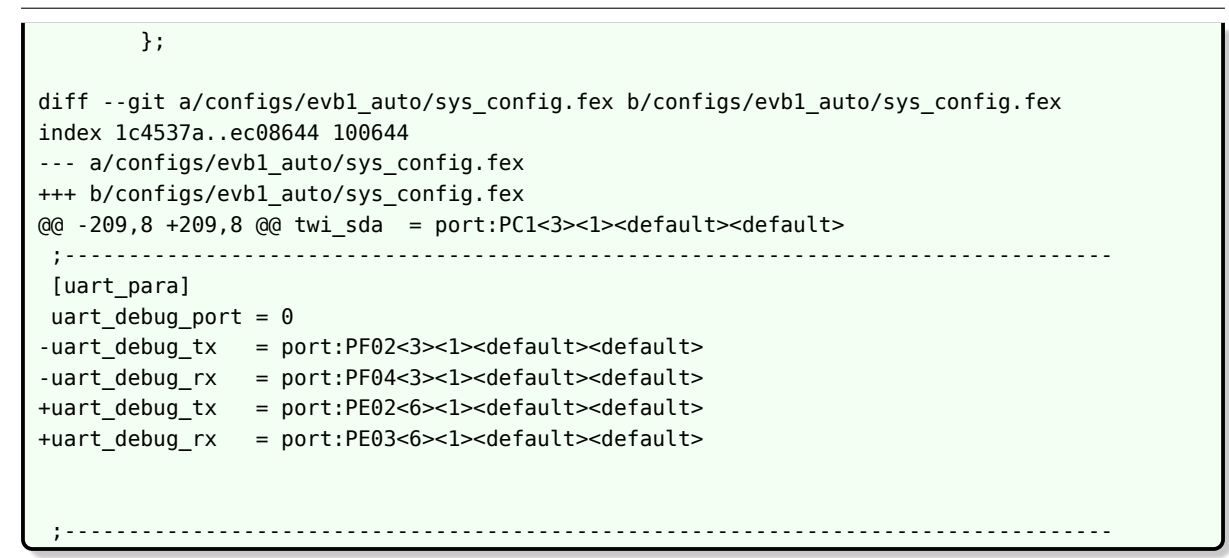

修改 sys\_config.fex 时,需要注意 IO 的复用选择配置。此处 PF2、PF4 复用 3 是 uart0, PE2、PE3 复用 3 是 uart2; **如使用其他串口,需要根据实际的复用选择来修改**,比如 PB6、 PB7 作为 uart3 用于调试串口,查找 user manual 的 9.7.5.1 PB Configure Register0 知复 用是 7,应写为:

```
uart_debug_port = 3
uart_debug_tx = port:PB06<7><1><default><default>
uart_debug_rx = port:PB07<7><1><default><default><</pre>
```

**A**llwimer

注意这里修改的是 evb1\_auto/linux-5.4/board.dts,实际上 evb1\_auto/board.dts 就是链接 到 evb1\_auto/linux-5.4/board.dts 的,在 device/config/chips/t113/configs/evb1\_auto 这 个目录使用命令ls -al就能看到。不同的板型配置根据实际情况来修改。

修改后编译打包,可以使用 PE2、PE3 来调试,软件上面还是使用 uart0。

## 2.9.2 调试串口从 uart3 改成 uart0

T113-S3 EMMC、SPI NAND 板型默认使用的调试串口为 uart3,如果不使用 SD 卡,可以将 调试串口改回 uart0,方法如下。

修改 sys\_config.fex(仓库路径: device/config/chips/t113):

```
+uart_debug_tx = port:PF02<3><1><default><default>
+uart_debug_rx = port:PF04<3><1><default><default>
```

修改 env.cfg(仓库路径:device/config/chips/t113):

其中 setargs\_nand、setargs\_nand\_ubi、setargs\_mmc 这三行的修改都是把 earlycon 改为 earlyprintk。

-----

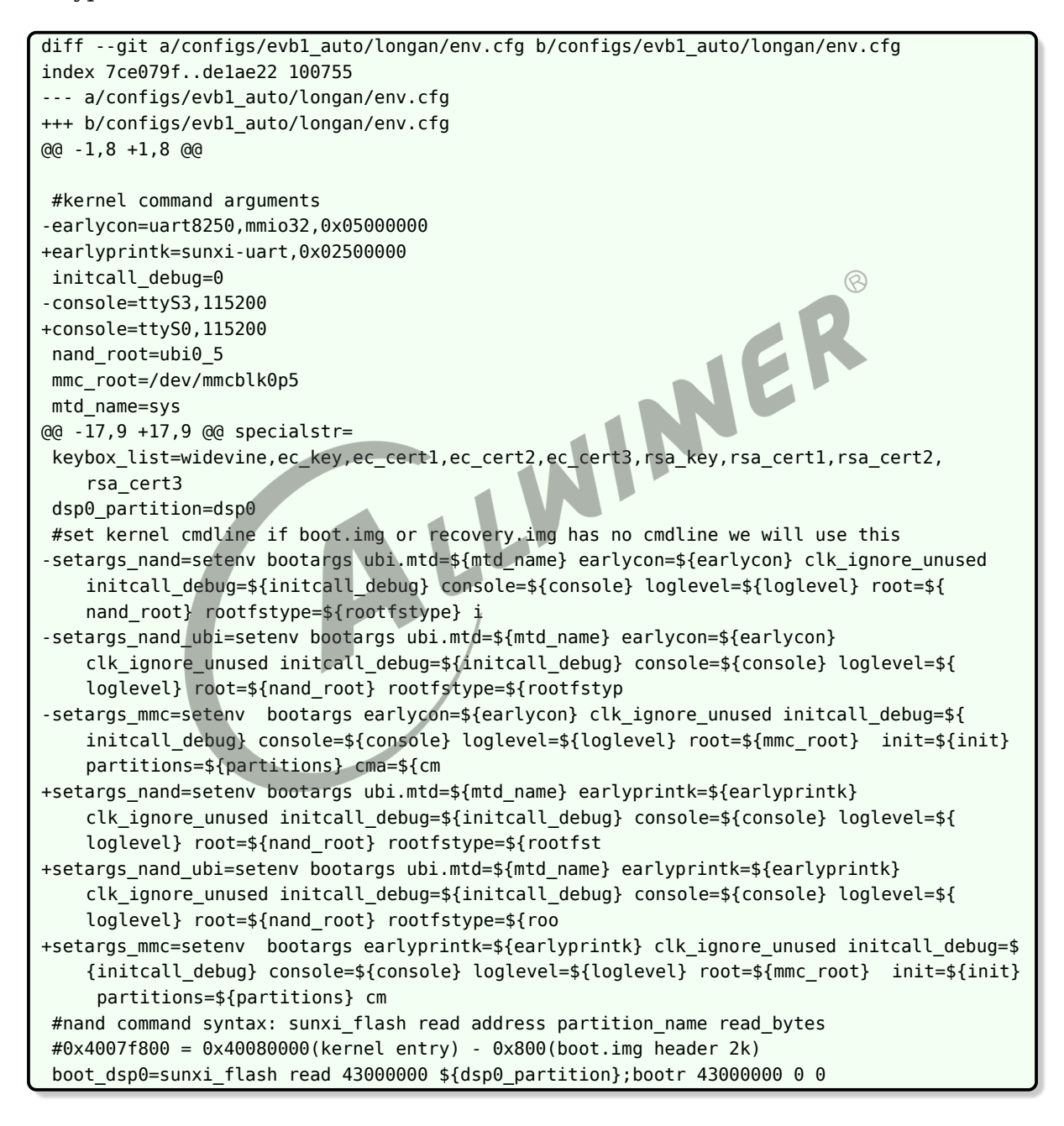

修改 board.dts(仓库路径: device/config/chips/t113):

```
diff --git a/configs/evbl_auto/linux-5.4/board.dts b/configs/evbl_auto/linux-5.4/board.dts
index 0b55f03..2db4bb7 100644
--- a/configs/evbl_auto/linux-5.4/board.dts
```

ALLWIMER

```
文档密级:秘密
```

```
+++ b/configs/evb1 auto/linux-5.4/board.dts
@@ -520,7 +520,7 @@
       pinctrl-names = "default", "sleep";
       pinctrl-0 = <&uart0_pins_a>;
       pinctrl-1 = <&uart0_pins_b>;
       status = "disabled";
        status = "okay";
+
};
&uart1 {
@@ -541,7 +541,7 @@
        pinctrl-names = "default", "sleep";
        pinctrl-0 = <&uart3_pins_a>;
       pinctrl-1 = <&uart3_pins_b>;
        status = "okay";
        status = "disabled";
+
};
 &sdc2 {
```

修改 uboot 的 defconfig, 删除以下三行内容:

CONFIG\_BAUDRATE=115200 CONFIG\_SPECIFY\_CONSOLE\_INDEX=y CONFIG\_CONS\_INDEX=4

如果是 SPI NAND 板型, rootfs 的调试串口由 buildroot 决定,还需要修改 buildroot 的 defconfig 中如下配置:

```
BR2_TARGET_GENERIC_GETTY_PORT="ttyS3"
改为:
BR2_TARGET_GENERIC_GETTY_PORT="ttyS0"
```

## 2.9.3 调试串口配置成 uart2

## 本节内容适用于客户自行设计的 PCB,不适用于 Allwinner T113 EVB 开发板,可参考方法 但不能生搬硬套配置内容。对于不同的板型,配置文件路径需要根据实际情况决定。

(1) 修改 dts 使能 uart2

仓库路径: device/config/chips/t113。

修改如下:

```
ALLWINER
```

```
+
        uart2_pins_a: uart2_pins@0 {
                pins = "PE2", "PE3";
+
                function = "uart2";
+
                drive-strength = <10>;
+
+
                bias-pull-up;
+
        };
+
+
        uart2_pins_b: uart2_pins@1 {
                pins = "PE2", "PE3";
+
+
                function = "gpio in";
+
        };
+
        twi0_pins_a: twi0@0 {
                pins = "PB10", "PB11";
                function = "twi0";
@@ -496,7 +508,14 @@
       pinctrl-names = "default", "sleep";
       pinctrl-0 = <&uart1_pins_a>;
       pinctrl-1 = <&uart1_pins_b>;
       status = "disabled";
+
        status = "okay";
+};
                                              NER
+
+&uart2 {
       pinctrl-names = "default", "sleep";
+
       pinctrl-0 = <&uart2_pins_a>;
+
       pinctrl-1 = <&uart2_pins_b>;
+
        status = "okay";
+
};
 &sdc2 {
```

注意这里修改的是 evb1\_auto\_nand/linux-5.4/board.dts,实际上 evb1\_auto\_nand/board.dts 就是链接到 evb1\_auto\_nand/linux-5.4/board.dts 的,在 device/config/chips/t113/configs/evb1\_auto\_n 这个目录使用命令\s\_-a\就能看到。

这里我们 enable 了 uart1、uart2,如果此时编译打包烧录,可以看到 ttyS0、ttyS1、ttyS2 都有了:

/ # ls /dev/ttyS\* /dev/ttyS0 /dev/ttyS1 /dev/ttyS2

## (2) 修改 env.cfg 使内核调试信息从 uart2 输出

仓库路径: device/config/chips/t113。

修改如下:

```
diff --git a/configs/evbl_auto_nand/bsp/env.cfg b/configs/evbl_auto_nand/bsp/env.cfg
index 48c4466..2393cc9 100755
--- a/configs/evbl_auto_nand/bsp/env.cfg
+++ b/configs/evbl_auto_nand/bsp/env.cfg
@@ -1,8 +1,9 @@
#kernel command arguments
earlyprintk=sunxi-uart,0x02500000
```

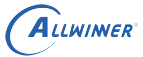

| +earlycon=uart8250,mmio32,0x05000000                                                                  |
|----------------------------------------------------------------------------------------------------|
| initcall_debug=0                                                                                      |
| -console=ttyS0,115200                                                                                 |
| +console=ttyS2,115200                                                                                 |
| nand_root=ubi0_5                                                                                      |
| mmc_root=/dev/mmcblk0p5                                                                               |
| mtd_name=sys                                                                                          |
| @@ -17,9 +18,9 @@ specialstr=                                                                         |
| <pre>keybox_list=widevine,ec_key,ec_cert1,ec_cert2,ec_cert3,rsa_key,rsa_cert1,rsa_cert2,</pre>        |
| rsa_cert3                                                                                             |
| dsp0_partition=dsp0                                                                                   |
| #set kernel cmdline if boot.img or recovery.img has no cmdline we will use this                       |
| <pre>-setargs_nand=setenv bootargs ubi.mtd=\${mtd_name} earlyprintk=\${earlyprintk}</pre>             |
| clk_ignore_unused initcall_debug=\${initcall_debug} console=\${console} loglevel=\${                  |
| loglevel} root=\${nand_root} rootfstype=\${rootfstype} init=\${init} partitions=\${                   |
| partitions} cma=\${cma} snum=\${snum} mac_addr=\${mac} wifi_mac=\${wifi_mac} bt_mac=\${               |
| <pre>bt_mac} specialstr=\${specialstr} gpt=1</pre>                                                    |
| -setargs_nand_ubi=setenv bootargs ubi.mtd=\${mtd_name} earlyprintk=\${earlyprintk}                    |
| clk_ignore_unused initcall_debug=\${initcall_debug} console=\${console} loglevel=\${                  |
| loglevel} root=\${nand_root} rootfstype=\${rootfstype} init=\${init} partitions=\${                   |
| <pre>partitions} cma=\${cma} snum=\${snum} mac_addr=\${mac} wifi_mac=\${wifi_mac} bt_mac=\${</pre>    |
| <pre>bt_mac} specialstr=\${specialstr} gpt=1</pre>                                                    |
| -setargs mmc=setenv bootargs earlyprintk=\${earlyprintk} clk ignore unused mitcall debug=\$           |
| <pre>{initcall debug} console=\${console} loglevel=\${loglevel} root=\${mmc root} init=\${init}</pre> |
| <pre>partitions=\${partitions} cma=\${cma} snum=\${snum} mac addr=\${mac} wifi mac=\${wifi mac}</pre> |
| <pre>bt_mac=\${bt_mac} specialstr=\${specialstr} gpt=1</pre>                                          |
| +setargs nand=setenv bootargs ubi.mtd=\${mtd name} earlycon=\${earlycon} clk ignore unused            |
| <pre>initcall debug=\${initcall debug} console=\${console} loglevel=\${loglevel} root=\${</pre>       |
| <pre>nand root} rootfstype=\${rootfstype} init=\${init} partitions=\${partitions} cma=\${cma}</pre>   |
| <pre>snum=\${snum} mac addr=\${mac} wifi mac=\${wifi mac} bt mac=\${bt mac} specialstr=\${</pre>      |
| <pre>specialstr} gpt=1</pre>                                                                          |
| +setargs nand ubi=setenv bootargs ubi.mtd=\${mtd name} earlycon=\${earlycon}                          |
| clk ignore unused initcall debug=\${initcall debug} console=\${console} loglevel=\${                  |
| loglevel} root=\${nand root} rootfstype=\${rootfstype} init=\${init} partitions=\${                   |
| partitions} cma=\${cma} snum=\${snum} mac addr=\${mac} wifi mac=\${wifi mac} bt mac=\${               |
| bt mac} specialstr=\${specialstr} gpt≠1                                                               |
| +setargs mmc=setenv bootargs earlycon=\${earlycon} clk ignore unused initcall debug=\${               |
| <pre>initcall debug} console=\${console} loglevel=\${loglevel} root=\${mmc root} init=\${init}</pre>  |
| <pre>partitions=\${partitions} cma=\${cma} snum=\${snum} mac addr=\${mac} wifi mac=\${wifi mac}</pre> |
| <pre>bt mac=\${bt mac} specialstr=\${specialstr} gpt=1</pre>                                          |
| #nand command syntax: sunxi flash read address partition name read bytes                              |
| #0x4007f800 = 0x40080000(kernel entry) - 0x800(boot.img header 2k)                                    |
| boot dsp0=sunxi flash read 43000000 \${dsp0 partition};bootr 43000000 0 0                             |

也就是修改了 console 为 ttyS2, 添加 earlycon 这一行,并且把三个earlyprintk=\${earlyprintk} 都改为了earlycon=\${earlycon}。

**注意这个 env.cfg 的路径,在板级目录下面还区分了 bsp 和 longan**,需要确定自己改的是实际用到的那个,如果不确定,改完之后 pack 一下,看 out/pack\_out/env.cfg 是否和自己改的一样。

此时如果打包烧录,现象是内核阶段打印全都在 uart2,之前的 boot0、uboot 打印都在 uart0。如果在 uart2 输入命令有回显且能正常执行,则跳过 inittab 的修改,下一步直接修改 sysconfig 和 uboot 的 defconfig 即可。如果在 uart2 输入命令有回显但不能执行,则按顺序 进行下一步 inittab 的修改。

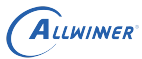

## (3) 修改 inittab 使得 rootfs 改到 uart2

这里的修改最终目的都是使得 rootfs 中/etc/inittab 文件中的调试串口与内核调试串口一致。

**编译选择 BSP 的**,需要修改 env.cfg 文件,修改 console 为 ttyS2,目的是使得 rootfs 里面/etc/inittab 里面变成 uart2。

编译脚本 build/mkcmd.sh 里面 mk\_defroot 这个函数里面有一行substitute\_inittab \${R00TFS }/etc/inittab会用 env.cfg 里面的 console 设置去替换/etc/inittab 里面的设置,需要根据这 里实际用的 env.cfg 去修改,可以在 build/mkcmd.sh 的 substitute\_inittab 函数中打印出 env cfg dir,确定实际生效的那个。

参考修改如下,实际修改文件根据 substitute inittab 函数选择的为准:

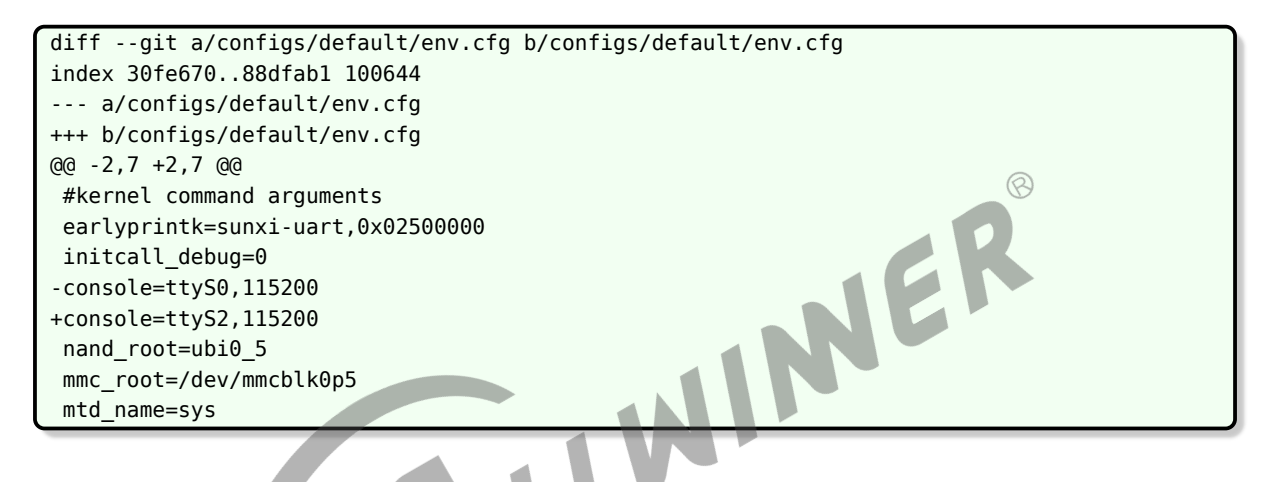

## 这里的修改需要 build 才能生效。

确定修改是否生效,查看out/tll3/evbl\_auto\_nand/bsp/rootfs\_def/etc/inittab是否修改成功:

```
修改env.cfg前:
::respawn:/sbin/getty -n -L ttyS0 115200 vt100 -n -l /bin/sh # GENERIC_SERIAL
修改env.cfg并且build后:
::respawn:/sbin/getty -n -L ttyS2 115200 vt100 -n -l /bin/sh # GENERIC_SERIAL
```

**如果选择的是 longan**,会编译 buildroot,则/etc/inittab 由 buildroot 生成,并且由 platfor-m/config 目录下的脚本做了二次修改,rootfs 的调试串口与内核一致,无需修改,/etc/inittab 部分内容如下:

```
# Put a getty on the serial port
#ttyS0::respawn:/sbin/getty -L ttyS0 115200 vt100 # GENERIC_SERIAL
::respawn:-/bin/sh
```

这种情况下 rootfs 的调试串口与内核一致,当然也可以和 bsp 的一样,修改为 ttyS2,要修改为 ttyS2,做以下修改:

```
仓库路径platform/config
diff --git a/buildroot/post_build.sh b/buildroot/post_build.sh
index ca8b340..e7ac60b 100755
--- a/buildroot/post_build.sh
+++ b/buildroot/post_build.sh
```

```
文档密级:秘密
```

```
@@ -15,9 +15,9 @@ add preinit to inittab(){
                fi
                #commented ttyS0, insert /bin/sh
                grep "#ttyS0::respawn:" ${TARGET_DIR}/etc/inittab >/dev/null
                grep "ttyS2" ${TARGET_DIR}/etc/inittab >/dev/null
+
                if [ $? -eq 0 ]; then
                        echo "ttyS0 is already commented!"
                        echo "ttyS2 is already exist!"
+
                else
                        echo "ttyS0 is not commented, commented it!"
                        sed -i 's/ttyS0/#&/' ${TARGET_DIR}/etc/inittab
@@ -27,10 +27,10 @@ add_preinit_to_inittab(){
                                echo "/bin/sh is already exist!"
                        else
                                echo "insert ::respawn:-/bin/sh"
                                sed -i '/GENERIC_SERIAL/a ::respawn:-/bin/sh' ${TARGET_DIR
    }/etc/inittab
                                sed -i '/GENERIC_SERIAL/a ::respawn:/sbin/getty -n -L
    ttyS2 115200 vt100 -n -l /bin/sh # GENERIC_SERIAL' ${TARGET_DIR}/etc/inittab
                        fi
                fi
        fi
}
仓库路径buildroot/buildroot-201902:
diff --git a/package/busybox/busybox.mk b/package/busybox/busybox.
index 5c5a8ea839..503593ec7e 100644
--- a/package/busybox/busybox.mk
+++ b/package/busybox/busybox.mk
@@ -214,7 +214,7 @@ endef
 ifeq ($(BR2 TARGET GENERIC GETTY),y)
define BUSYBOX_SET_GETTY
        $(SED) '/# GENERIC_SERIAL$$/s~^.*#~$(SYSTEM_GETTY_PORT)::respawn:/sbin/getty -L $(
    SYSTEM_GETTY_OPTIONS) $(SYSTEM_GETTY_PORT) $(SYSTEM_GETTY_BAUDRATE) $(SYSTEM_GETTY_TERM
    ) #~' \
        $(SED) '/# GENERIC_SERIAL$$/s~^.*#~ttyS2::respawn:/sbin/getty -L $(
+
    SYSTEM_GETTY_OPTIONS) ttyS2 $(SYSTEM_GETTY_BAUDRATE) $(SYSTEM_GETTY_TERM) #~' \
                $(TARGET_DIR)/etc/inittab
 endef
 BUSYBOX_TARGET_FINALIZE_HOOKS += BUSYBOX_SET_GETTY
```

然后重新 build, /etc/inittab 部分内容如下:

# Put a getty on the serial port
ttyS2::respawn:/sbin/getty -L ttyS2 115200 vt100 # GENERIC\_SERIAL

如果以上修改无效,说明 buildroot 没有定义 post\_build.sh 脚本,这时需要修改 buildroot 的 defconfig,按如下配置:

```
BR2_TARGET_GENERIC_GETTY_PORT="ttyS0"
改为:
BR2_TARGET_GENERIC_GETTY_PORT="ttyS2"
```

此时如果编译打包烧录,现象是内核阶段打印全都在 uart2,之前的 boot0、uboot 打印都在

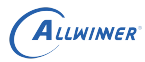

uart0,在 uart2 可以正常输入命令并执行,在 uart0 输入无反应。

## (4) 修改 sysconfig 和 uboot 的 defconfig 使得 BootLoader 阶段改到 uart2

修改 sys config.fex,仓库路径:device/config/chips/t113:

修改 sys\_config.fex 时,需要注意 IO 的复用选择配置。此处 PF2、PF4 复用 3 是 uart0, PE2、PE3 复用 3 是 uart2; **如使用其他串口,需要根据实际的复用选择来修改**,比如 PB6、 PB7 作为 uart3 用于调试串口,查找 user manual 的 9.7.5.1 PB Configure Register0 知复 用是 7,应写为:

uart\_debug\_port = 3
uart\_debug\_tx = port:PB06<7><1><default><default>
uart\_debug\_rx = port:PB07<7><1><default><default>

修改 sys config.fex 后,boot0 阶段打印应在修改后的串口上。

修改 uboot 的 defconfig,仓库路径: brandy/brandy-2.0/u-boot-2018(这里的 defconfig 需要根据.buildconfig 里面 LICHEE\_BRANDY\_DEFCONF 这一项决定)。

```
diff --git a/configs/sun8iw20p1_defconfig b/configs/sun8iw20p1_defconfig
index 3ecc35b32d..23a84b6542 100644
--- a/configs/sun8iw20p1_defconfig
#++ b/configs/sun8iw20p1_defconfig
@@ -109,6 +109,11 @@ CONFIG_CMD_SUNXI_BOOTR=y
CONFIG_XTENSA_DSP=y
+# Serial drivers
+CONFIG_BAUDRATE=115200
+CONFIG_SPECIFY_CONSOLE_INDEX=y
+CONFIG_CONS_INDEX=3
+
#
```

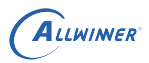

现在如果编译打包烧录,正常的话全部的打印都应该在 uart2 了(包括 USB 烧录的时候),并 且 uart2 可以正常输入命令并执行,ADB 等其他功能正常运行不受影响。uart0 输入不再有反 应。

## (5) disable uart0

上面已经把调试串口改到了 uart2,现在我们要 disable uart0。

修改 board.dts 把 uart0、uart1 都 disable,这时候再读复用寄存器:

```
/sys/class/sunxi_dump # echo 0x020000f0 > dump
/sys/class/sunxi_dump # cat dump
0x0f3f3f33
```

PF2、PF4、PF6 都已经变成 disable 状态。

# 2.10 LVDS LCD 配置

T113 EMMC 和 SPI NAND 板型默认使用 LVDS 屏。默认情况无需修改软件,如需自行配置, 参考以下内容:

以 T113-S3 为例, dts 需要修改两个文件, 分别是device/config/chips/t113/configs/evb1\_auto/ linux-5.4/board.dts和device/config/chips/t113/configs/evb1\_auto/uboot-board.dts, 修改两个 dts 中 lcd0 的配置, 并且修改 disp 节点中 fb0\_width, fb0\_height 的值使之与 LCD 的分辨率匹配。

lcd0 配置参考如下:

| &lcd0 {     lcd_used         | = <1>;           |
|------------------------------|------------------|
| lcd driver name              | = "default lcd": |
| lcd backlight                | = <50>'          |
| lcd if                       | = <3>;           |
|                              |                  |
| lcd_x                        | = <1024>;        |
| lcd_y                        | = <600>;         |
| lcd_width                    | = <150>;         |
| lcd_height                   | = <94>;          |
| <pre>lcd_dclk_freq</pre>     | = <52>;          |
|                              |                  |
| <pre>lcd_pwm_used</pre>      | = <1>;           |
| lcd_pwm_ch                   | = <7>;           |
| lcd_pwm_freq                 | = <50000>;       |
| lcd_pwm_pol                  | = <1>;           |
| <pre>lcd_pwm_max_limit</pre> | = <255>;         |
|                              |                  |
| lcd_hbp                      | = <160>;         |
| lcd_ht                       | = <1344>;        |
| lcd_hspw                     | = <60>;          |
| lcd_vbp                      | = <23>;          |
| lcd_vt                       | = <638>;         |
| lcd vspw                     | = <10>;          |

| $\smile$ |                                            |            |                  |
|----------|--------------------------------------------|------------|------------------|
|          |                                            |            |                  |
|          | lcd_lvds_if                                | =          | <0>;             |
|          | lcd_lvds_colordepth                        | =          | <0>;             |
|          | lcd_lvds_mode                              | =          | <0>;             |
|          | lcd_frm                                    | =          | <1>;             |
|          | lcd_hv_clk_phase                           | =          | <0>;             |
|          | <pre>lcd_hv_sync_polarity</pre>            | y=         | <0>;             |
|          | lcd_gamma_en                               | =          | <0>;             |
|          | lcd_bright_curve_en                        | =          | <0>;             |
|          | lcd_cmap_en                                | =          | <0>;             |
|          | deu_mode                                   | =          | <0>;             |
|          | lcdgamma4iep                               | =          | <22>;            |
|          | smart_color                                | =          | <90>;            |
| };       | pinctrl-0 = <&lvds0<br>pinctrl-1 = <&lvds0 | _pi<br>_pi | ins_a><br>ins_b> |
|          |                                            |            |                  |

如果出现无背光,请检查背光电源。对于其他 LVDS 屏,需要自行调节屏参。

## IO 冲突与硬件修改:

ALLWIMER

1.LVDS 与 MIPI DSI, RGB LCD 的引脚互相冲突,不能同时使用;

2.T113-S3 evb 板的 LVDS 默认已连接,无需修改硬件,排线需接到 J4 座子上面;

3.T113-i evb 板需要确保播码开关已关闭 SW1 和 SW2,避免 RGB 信号影响,同时排线需接到 J4 座子上面。

# 2.11 RGB LCD 配置

T113 EMMC 和 SPI NAND 板型默认使用 LVDS 屏。RGB 和 MIPI 屏的配置是注释状态的, 需要自行修改 dts 文件取消注释 RGB 配置,并将 LVDS 的配置注释掉。

以 T113-S3 为例, dts 需要修改两个文件, 分别是device/config/chips/t113/configs/evb1\_auto/ linux-5.4/board.dts和device/config/chips/t113/configs/evb1\_auto/uboot-board.dts, 修改两个 dts 中 lcd0 的配置, 并且修改 disp 节点中 fb0\_width, fb0\_height 的值使之与 LCD 的分辨率匹配。

RGB 屏的 lcd0 配置参考如下:

```
&lcd0 {
        lcd_used
                             = <1>;
                             = "default_lcd";
        lcd_driver_name
        lcd_backlight
                             = <50>;
        lcd if
                             = <0>;
        lcd x
                             = <800>;
        lcd y
                             = <480>;
        lcd_width
                             = <150>;
        lcd height
                             = <94>;
```

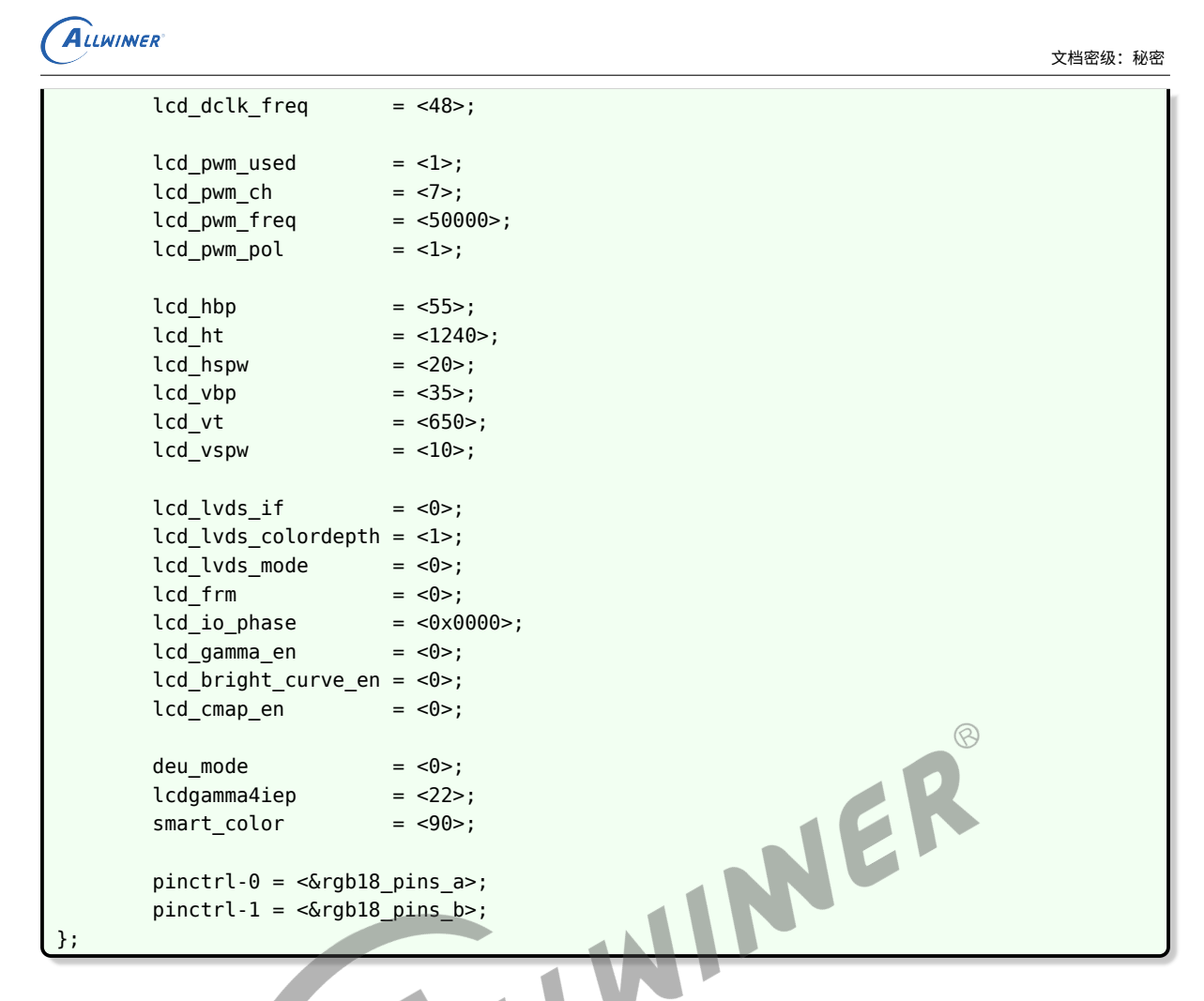

如果出现无背光,请检查背光电源。对于其他 RGB 屏,需要自行调节屏参。

## IO 冲突与硬件修改:

1.RGB LCD 与 MIPI DSI, LVDS 的引脚互相冲突,不能同时使用;

2.T113-S3 evb 板 RGB666/RGB888 默认已连接,无需修改硬件,排线需接到 J6 座子上面, 另外由于 RGB888 用到了 PB2-PB7,故不能与 Camera、WiFi+BT、CTP、I2S2 同时使用;

3.T113-i evb 板 RGB666 屏可直接关闭 SW6, SW7, 打开 SW1, SW2, SW3, RGB888 屏 由于使用到 PB2-PB7, 还需要打开 SW5, 即关闭 SW6, SW7, 打开 SW1, SW2, SW3, 排 线需接到 J6 座子上面;

## 2.12 MIPI-DSI

注意: MIPI-DSI 屏一定要用 40pin 座 DSI 转接板(转线序用,接口不变,插在 RGB 屏输出接口 J6 上面),如果不接会烧坏屏。

## 2.12.1 MIPI-DSI 显示配置

T113-S3 EMMC 板型默认已经配置了 RGB、LVDS、MIPI 三种屏幕,默认是 LVDS,需要使用 MIPI DSI 时,将 LVDS 那组参数注释掉,取消 MIPI LCD 的注释即可。

在 uboot-board.dts 和 board.dts 中, 搜索 he0801a068, 打开此 LCD 的配置,关闭 LVDS 的配置(两个 dts 都要配置)。

如果没有,可以按照如下配置添加:

| &lcd0 { | [                                    |                          |
|---------|--------------------------------------|--------------------------|
|         | lcd_used                             | = <1>;                   |
|         |                                      |                          |
|         | lcd_driver_name                      | = "he0801a068";          |
|         | lcd_backlight                        | = <50>;                  |
|         | lcd_if                               | = <4>;                   |
|         | _                                    |                          |
|         | lcd_x                                | = <800>;                 |
|         | lcd_y                                | = <1280>;                |
|         | lcd_width                            | = <800>;                 |
|         | lcd_height                           | = <1280>;                |
|         | lcd_dclk_freq                        | = <78>;                  |
|         |                                      |                          |
|         | lcd_pwm_used                         | = <1>;                   |
|         | lcd_pwm_ch                           | = <7>;                   |
|         | lcd_pwm_freq                         | = <50000>;               |
|         | lcd_pwm_pol                          | = <1>;                   |
|         | lcd_pwm_max_limit                    | = <255>;                 |
|         |                                      |                          |
|         | lcd_hbp                              | = <149>;                 |
|         | lcd_ht                               | = <978>;                 |
|         | lcd_hspw                             | = <16>;                  |
|         | lcd_vbp                              | = <7>;                   |
|         | lcd_vt                               | = <1329>;                |
|         | lcd_vspw                             | = <5>;                   |
|         |                                      |                          |
|         | lcd_dsi_lane                         | = <4>;                   |
|         | lcd_dsi_if                           | = <0>;                   |
|         | lcd_dsi_format                       | = <0>;                   |
|         | lcd_dsi_te                           | = <0>;                   |
|         | lcd_frm                              | = <0>;                   |
|         | lcd_io_phase                         | = <0>;                   |
|         | lcd_gamma_en                         | = <0>;                   |
|         | <pre>lcd_bright_curve_en</pre>       | = <0>;                   |
|         | lcd_cmap_en                          | = <0>;                   |
|         | deu mode                             | = <0>;                   |
|         | _<br>lcdgamma4iep                    | = <22>;                  |
|         | smart_color                          | = <90>;                  |
|         |                                      |                          |
|         | <pre>lcd_gp10_0 = &lt;&amp;pio</pre> | YG 13 GPIU_ACIIVE_HIGH>; |
|         | pinctrl-0 = <&dsi4l                  | ane_pins_a>;             |
| ,       | pinctrl-1 = <&dsi4l                  | ane_pins_b>;             |
| ();     |                                      |                          |

在两个 dts 中设置 fb0\_width、fb0\_height,与屏幕匹配。

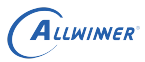

重新编译固件并烧入后,开机显示正常。

## IO 冲突与硬件修改:

1.MIPI DSI 与 LVDS, RGB LCD 的引脚互相冲突,不能同时使用;

2.T113-S3 evb 板 MIPI DSI 默认已连接,无需修改硬件,排线需接到 J6 座子上面;

3.T113-i evb 板播码开关需打开 SW1, SW2, SW3, 并且去掉 R952, R953, R954, 同时 在 R971, R972, R973 接上 0 欧电阻, 排线需接到 J6 座子上面;

# 2.13 LCD 背光测试

```
mount -t debugfs none /sys/kernel/debug;
cd /sys/kernel/debug/dispdbg;
echo lcd0 > name;echo setbl > command;echo 200 > param;echo 1 > start;
echo lcd0 > name;echo setbl > command;echo 255 > param;echo 1 > start;
```

使用背光 PWM 调节,需要确定 board.dts 中已经配置了 lcd\_pwm 相关内容,并且与其他模块 无 IO 冲突,并且硬件上面把 PWM 的 IO 正确连接到了背光 IC 的 EN 脚。

# 2.14 Camera 输入-CVBS IN 配置

在 kernel/linux-5.4/arch/arm/configs/sun8iw20p1smp\_t113\_auto\_defconfig 中增加如下的宏:

```
diff --git a/arch/arm/configs/sun8iw20p1smp_t113_auto_defconfig b/arch/arm/configs/
sun8iw20p1smp_t113_auto_defconfig
index 2c47398bb124..0ab6fb7b108f 100644
--- a/arch/arm/configs/sun8iw20p1smp_t113_auto_defconfig
eqe -2261,7 +2261,9 @@ CONFIG_MEDIA_SUPPORT=y
#
# Multimedia core support
#
-# CONFIG_MEDIA_CAMERA_SUPPORT is not set
+CONFIG_MEDIA_CAMERA_SUPPORT=y
+CONFIG_VAL_PLATFORM_DRIVERS=y
+CONFIG_VIDE0_SUNXI_TVD=y
# CONFIG_MEDIA_ANALOG_TV_SUPPORT is not set
# CONFIG_MEDIA_ANALOG_TV_SUPPORT is not set
# CONFIG_MEDIA_DIGITAL_TV_SUPPORT is not set
# CONFIG_MEDIA_RADIO_SUPPORT is not set
```

测试方式和其他 csi camera 的方式一样,通过 ls /dev/video\* 查看具体的 video 节点,然后通 过 sdkdemo 中的 csitest 做测试,具体操作效果如下:

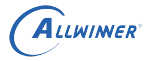

# ./csitestT5 4 0 720 576 / 4 100 25 open /dev/video4 fd = 3[ 63.413766] [tvd] vidioc\_s\_fmt\_vid\_cap:1598 [ 63.413766] interface=0 [ 63.413766] system=PAL [ 63.413766] format=0 [ 63.413766] output\_fmt=YUV420 63.431522] [tvd] vidioc\_s\_fmt\_vid\_cap:1602 63.431522] row=1 63.431522] column=1 63.431522] cb[0]=0 63.431522] cb[1]=0 63.431522] cb[1]=0 63.431522] cb[2]=0 63.431522] cb[2]=0 63.431522] cb[3]=0 63.450467] [tvd] vidioc\_s\_fmt\_vid\_cap:1604 63.450467] width=720 63.450467] height=576 63.450467] dev->sel=0 63.463318] [tvd] tvd\_ [ 63.45647] devolution [ 63.456318] [tvd] tvd\_cagc\_and\_3d\_config:1456 tvd0 agc\_auto\_mode
[ 63.470268] [tvd] tvd\_cagc\_and\_3d\_config:1465 tvd0 CAGC\_enable:0x1
[ 63.481394] [tvd] tvd\_cagc\_and\_3d\_config:1492 tvd0 3d\_enable :0x46100000
resolution got\_from\_sensor = 720\*576 num\_planes = 0
[ 63.695862] [tvd] vidioc\_streamon:1687 Out\_vidioc\_streamon:0 VIDIOC\_STREAMON ok
[ 63.758290] [tvd] tvd\_isr:785 In tvd\_isr
VIDIOC\_STREAMOFF ok
mode 4 test done at the 0 time!![ 67.782622] [DISP] disp\_mgr\_set\_layer\_config,line:1597: time cost 4.369185(s) [ 67.782628] NULL hdl! THIS IS NOT YOUR ROOT FILESYSTEM mnt fb4\_yuv4\_720\_576.bin init lib32 linuxrc .ost+found edia

图 2-1: 操作效果

# 2.15 Camera 输入-N5 配置

EMMC 板型默认已经支持 Camera,软件无需修改,如果需要自行配置,参考以下内容。

## 2.15.1 IO 冲突与硬件修改

camera 用到 IO 较多,其中 T113-S3 上与以太网、RGB888、I2S2、CTP、WiFi、BT 冲突,T113-i 上与以太网冲突。

T113-S3 evb 硬件需要修改,需要断开 R921, R922, R923, R924, R846, R848, R919, R920, R917, R918, R804, R805; 连接 R925, R926, R927, R929, R932, R933, R276, R274, R341, R339, R858, R860。

T113-S3 硬件修改截图如下:

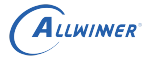

文档密级:秘密

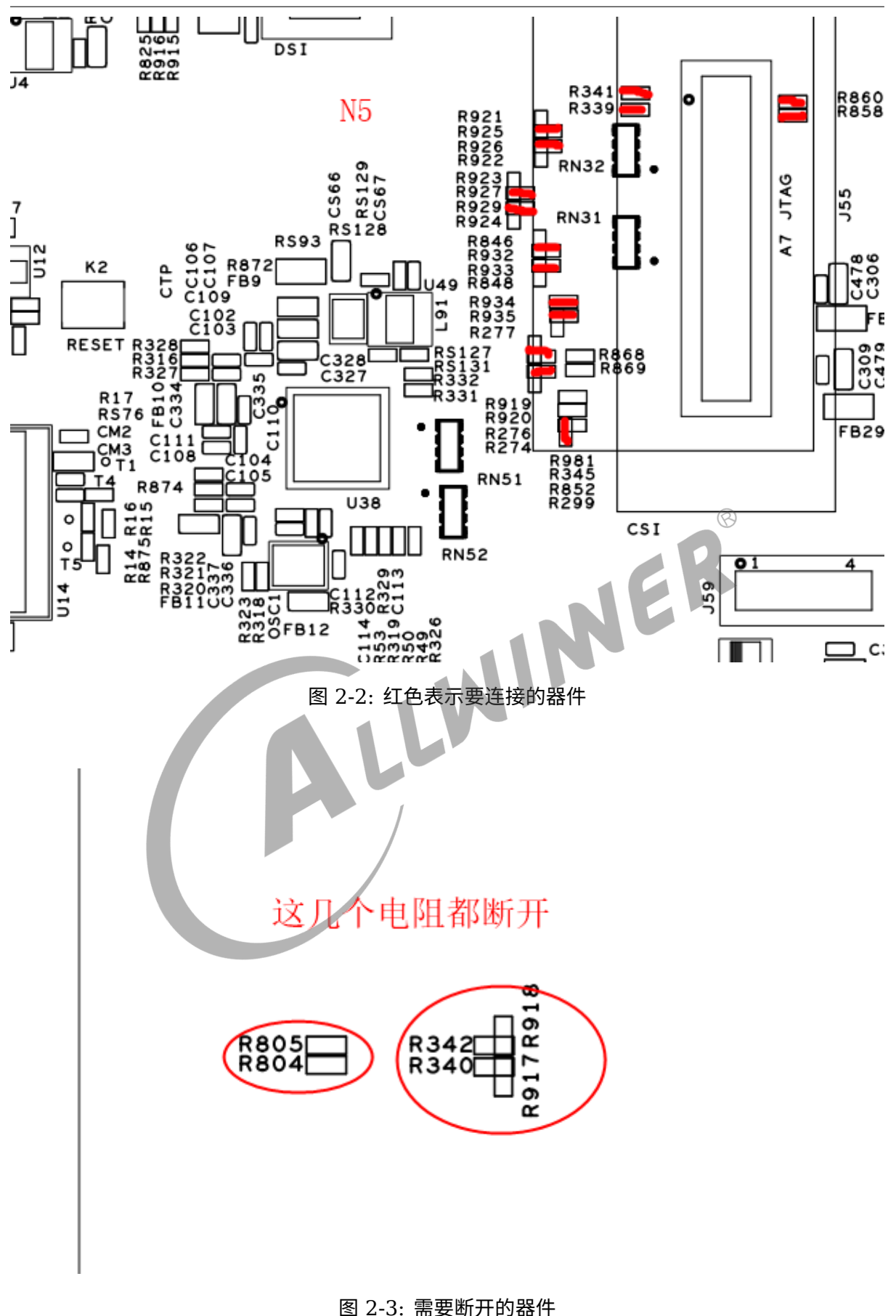

T113-i evb 硬件只需要打开 SW8 和 SW9,关闭 SW10 和 SW11 即可使用 N5 功能。

## 2.15.2 软件修改 menuconfig 配置

执行如下命令进行配置:

./build.sh ARCH=arm menuconfig

## 具体修改如下:

|              | - Multimedia support                                                   |
|--------------|------------------------------------------------------------------------|
|              | *** Multimedia core support ***                                        |
| [*           | ] Cameras/video grabbers support                                       |
| [            | ] Analog TV support                                                    |
| [            | ] Digital TV support                                                   |
| [            | ] AM/FM radio receivers/transmitters support                           |
| [            | ] Software defined radio support                                       |
|              | 1HDMT_CEC_support                                                      |
| [*           | ] Media Controller API 🛞                                               |
| [*           | ] V4L2 sub-device userspace API                                        |
| [            | ] Enable advanced debug functionality on V4L2 drivers                  |
| [            | ] Enable old-style fixed minor ranges on drivers/video devices         |
|              | *** Media drivers ***                                                  |
| [*           | ] Media USB Adapters>                                                  |
| [*           | V4L platform devices>                                                  |
| <b>i</b> *   | ] SUNXI platform devices>                                              |
| - <u>-</u> - | Memory-to-memory multimedia devices                                    |
| ī            | Media test drivers                                                     |
| -            | *** Supported MMC/SDIO adapters ***                                    |
| <            | > Cypress firmware helper routines                                     |
|              | *** Media ancillary drivers (tuners, sensors, i2c, spi, frontends) *** |
| 1            | Autoselect ancillary drivers (tuners, sensors, i2c, spi, frontends)    |
| <*           | > I2C module for IR                                                    |
|              | I2C Encoders, decoders, sensors and other helper chips>                |
|              | SPI helper chips>                                                      |
|              | Media SPI Adapters                                                     |
|              | Customise DVB Frontends>                                               |
| <*           | > sunxi video encoder and decoder support                              |
| <            | <pre>&gt; google video vp9/av1 decoder support</pre>                   |
|              |                                                                        |
|              |                                                                        |

图 2-4: menuconfig\_1

|     | SUNXI platform devices                             |
|-----|----------------------------------------------------|
| <*> | sunxi video input (camera csi/mipi isp vipp)driver |
| <*> | v4l2 new driver for SUNXI                          |
| []  | select sensor flip to replace vipp flip            |
| < > | use cci function                                   |
| < > | use flash module                                   |
| < > | use actuator module                                |
| < > | sensor list for adaptive                           |
| []  | buf addr update for hardware                       |
| []  | use vin log for debug                              |
| []  | use pipeline reset when timeout                    |
| []  | multi-frame interrupt mode                         |
| []  | use isp for time sharing multiplex                 |
| []  | use one buffer for delay display                   |
| []  | use IOMMU for memery alloc                         |
| []  | ISP 3D denoise module                              |
| [*] | ISP WDR module                                     |
| []  | ISP WDR reduces buf size by compression            |
| []  | sensor same i2c addr                               |
| < > | sensor power in front of vin                       |

图 2-5: menuconfig 2

## 2.15.3 软件修改设备树和驱动

NER 需要注意的是,由于 board.dts 中修改较多,V0.8 SDK 中提交为 board.dts n5, 直接 pull 下 来作为 board.dts 便可。如果需要移植,需要注意复用引脚的使用,这里主要留意的是 n5 使用 到的引脚(PE0~PE11,PE13,PB6,PB7); V1.0 以后的 SDK 则只使用一个 board.dts。

## 2.15.4 软件修改 Makefile

主要是添加 n5 驱动的编译,修改如下:

| obj-m  | += imx386 mipi.o  |
|--------|-------------------|
| #obj-m | += s5k3h5xa.o     |
| #obj-m | += ar0238_hispi.o |
| #obj-m | += nvp6134/       |
| #obj-m | += nvp6324/       |
| obj-m  | += nvp6158/       |
| #obj-m | += rn6854m_mipi.o |
| #obj-m | += tp9950.o       |
| #obj-m | += sc2232_mipi.o  |
| obj-y  | += n5_dvp.o       |
|        |                   |

图 2-6: Makefile

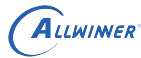

## 2.15.5 应用测试

这里使用 csitest 来做测试,具体测试流程如下:

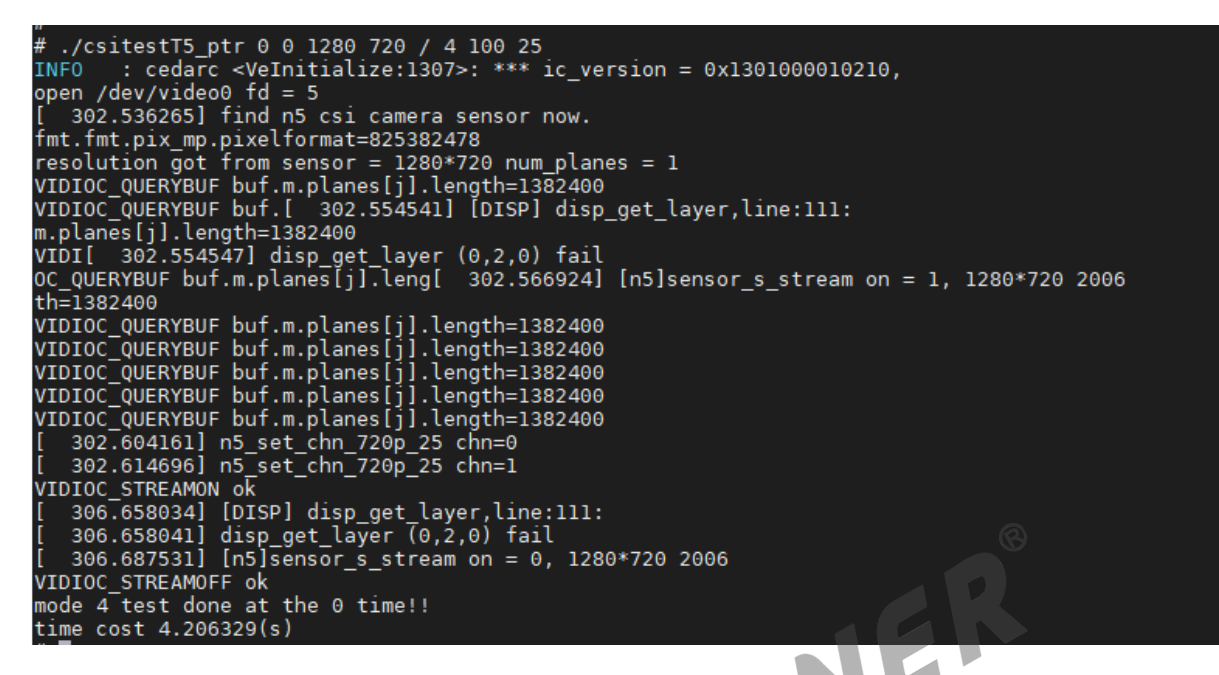

图 2-7: 执行流程

执行完成后,会在 / 目录下生成对应的 yuv 文件,可以通过 rawviewer 打开。

0#16 NV21 1280x720 scale=1:2 -b0 yuv4 1280\_720.bin

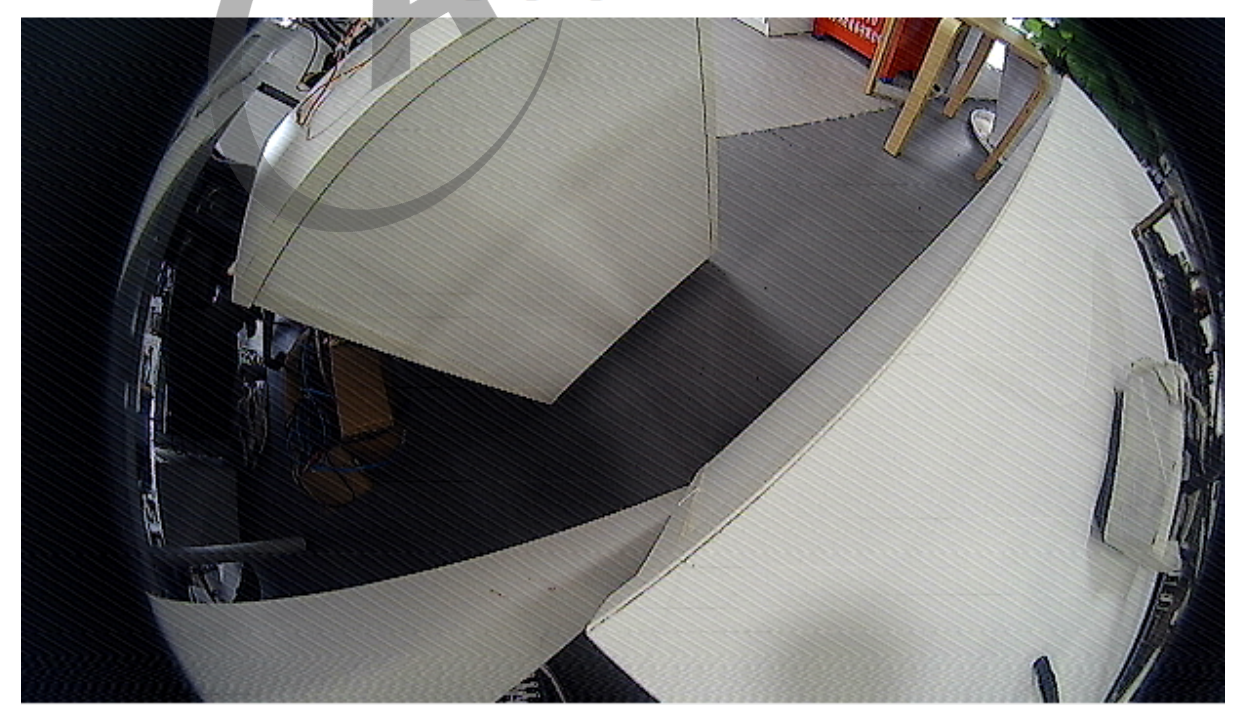

图 2-8: 效果

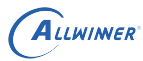

# 2.16 过温保护

## 2.16.1 配置方法

内核配置:

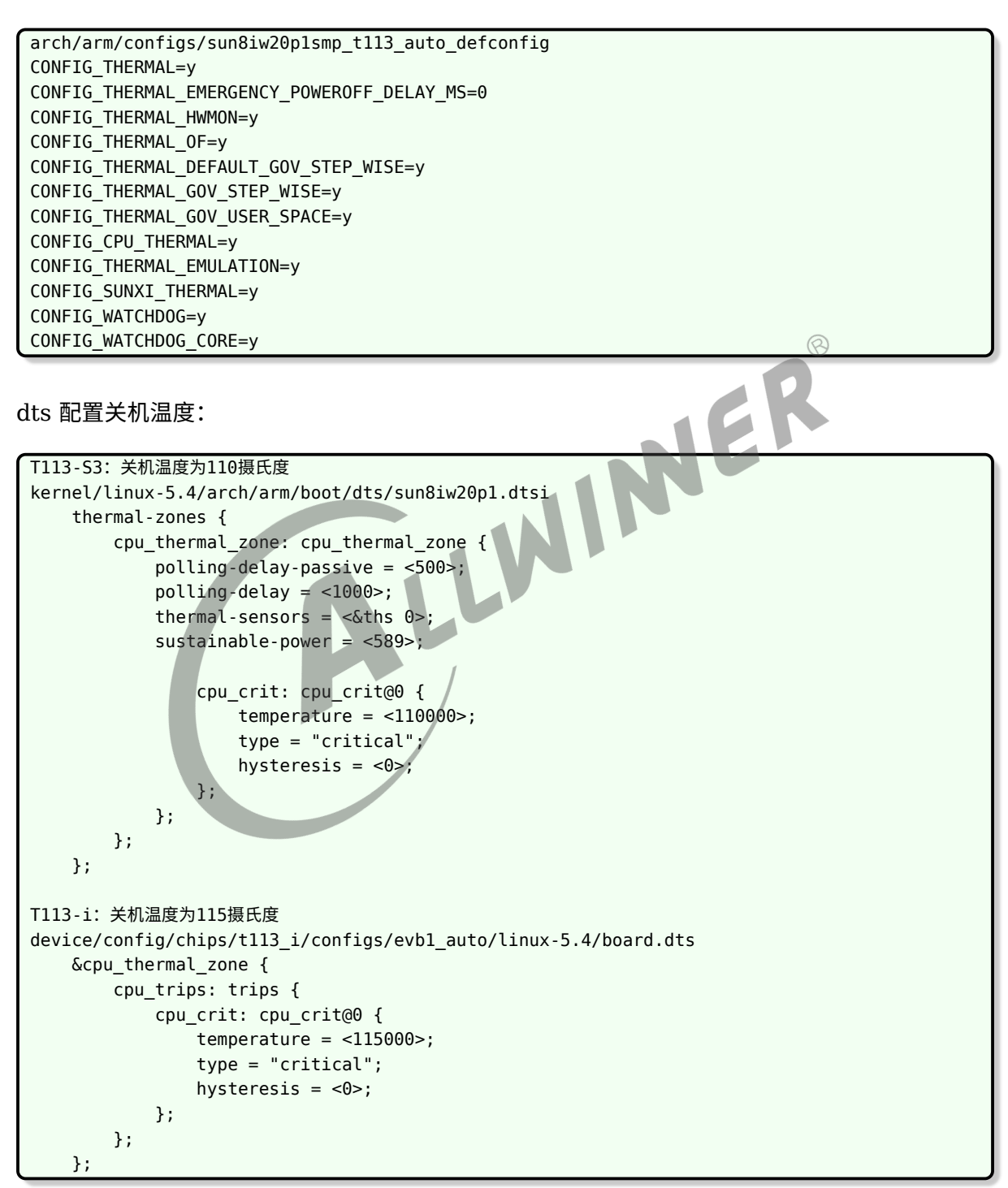

## 2.16.2 测试方法(以 T113-i 为例)

查看当前温度:

# cat /sys/class/thermal/thermal\_zone0/temp
39061

模拟当前温度为 114℃,结果:不会关机。

echo 114000 > /sys/class/thermal/thermal\_zone0/emul\_temp

模拟当前温度为 116℃,结果:直接关机,只有拔电源才会恢复。

echo 116000 > /sys/class/thermal/thermal\_zone0/emul\_temp

# 2.17 SPI-NAND 配置

要使用 SPI NAND,在配置 SDK 时选择 SPI NAND 板型并按下文修改硬件即可,配置 SDK 具体参考本文档编译各种板型如何配置 SDK章节内容,如果需要自行配置新板型,参考如下内容。

flash 如果选用 SPI NAND 的话,需要在 board.dts 把 sdc2 禁止 (因为引脚有复用),然后打 开 spi0。如下:

```
&sdc2 {
    non-removable;
    bus-width = <4>;
    mmc-ddr-1 8v;
    mmc-hs200-1 8v;
    no-sdio;
    no-sd;
    ctl-spec-caps = <0x308>;
    cap-mmc-highspeed;
    sunxi-power-save-mode;
    sunxi-dis-signal-vol-sw;
    mmc-bootpart-noacc;
    max-frequency = <150000000>;
    /*vmmc-supply = <&reg dcdc1>;*/
    /*emmc io vol 3.3v*/
    /*vqmmc-supply = <&reg aldo1>;*/
    /*emmc io vol 1.8v*/
    /*vqmmc-supply = <&reg_eldo1>;*/
    status = "disabled";
};
```

```
&spi0 {
    clock-frequency = <100000000>;
    pinctrl-0 = <&spi0_pins_a &spi0_pins_b>;
    pinctrl-1 = <&spi0_pins_c>;
    pinctrl-names = "default", "sleep";
    /*spi-supply = <&reg_dcdcl>;*/
    spi_slave_mode = <0>;
```

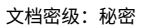

```
spi0_cs_number = <1>;
    spi0_cs_bitmap = <1>;
    status = "okay";

spi-nand@0 {
    compatible = "spi-nand";
    spi-max-frequency=<0x5F5E100>;
    reg = <0x0>;
    spi-rx-bus-width=<0x04>;
    spi-tx-bus-width=<0x04>;
    status="okay";
    };
};
```

然后再把 sys\_config.fex 中的:

[target]
storage\_type = 5

ALLWINER

若出现如下提示,则应该是贴了一个没有适配过的新物料:

| try emmc fail                                                         |
|-----------------------------------------------------------------------|
| [02.718]sunxi-spinand: AW SPINand MTD Layer Version: 1.5 20200407     |
| [02.724]sunxi-spinand-phy: AW SPINand Phy Layer Version: 1.9 20200306 |
| [02.731]sunxi-spinand-phy: request spi0 gpio ok                       |
| [02.735]sunxi-spinand-phy: request general tx dma channel ok!         |
| [02.741]sunxi-spinand-phy: request general rx dma channel ok!         |
| [02.746]sunxi-spinand-phy: set spic0 clk to 20 Mhz                    |
| [02.751]sunxi-spinand-phy: init spic0 clk ok                          |
| [02.755]sunxi-spinand-phy: not detect any munufacture from id table   |
| [02.761]sunxi-spinand-phy: get spi-nand Model from fdt fail           |
| [02.766]sunxi-spinand-phy: get phy info from fdt fail                 |
| [02.771]sunxi-spinand-phy: not detect munufacture from fdt            |
| [02.776]sunxi-spinand-phy: detect munufacture from id table: XTX      |
| [02.782]sunxi-spinand-phy: get spi-nand Model from fdt fail           |
| [02.787]sunxi-spinand-phy: get phy info from fdt fail                 |
| [02.792]sunxi-spinand-phy: not detect munufacture from fdt            |
| [02.797]sunxi-spinand-phy: not match spinand: 1100110b 11001100       |
| try nand fail                                                         |

需要对着规格书配置 id 表,比如某新增物料的 patch 如下:

```
brandy-2.0/u-boot-2018 / drivers/mtd/awnand/spinand/physic/id.c
    {
        /* XT26G01C */
                 = "XT26G01C",
        .Model
                   = {0x0B, 0x11, 0xff, 0xff, 0xff, 0xff, 0xff, 0xff, 0xff},
        .NandID
        .DieCntPerChip = 1,
        .SectCntPerPage = 4,
        .PageCntPerBlk = 64,
        .BlkCntPerDie = 1024,
        .OobSizePerPage = 64,
        .OperationOpt = SPINAND_QUAD_READ | SPINAND_QUAD_PROGRAM |
            SPINAND_DUAL_READ,
        .MaxEraseTimes = 50000,
        .ecc_status_shift = ECC_STATUS_SHIFT_4,
                  = BIT4_LIMIT5_T0_8_ERR9_T0_15,
        .EccType
```

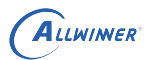

```
.EccProtectedType = SIZE16_0FF0_LEN16,
.BadBlockFlag = BAD_BLK_FLAG_FRIST_1_PAGE,
},
```

重编 uboot:

./build.sh bootloader

如果配成功后,记得去内核同样的目录加上对应的 id 参数,整个系统就都支持上了。

## IO 冲突与硬件修改:

1.SPI NAND 与 EMMC、SPI NOR 三种存储的 IO 口复用 PC2-PC7,不能同时使用;

2.T113-S3 evb 板硬件修改: 连接 R15、R17、R19、R21、R23、R25; 断开 R14、R16、 R18、R20、R22、R24; 断开 R874、R875、R876、R877、R878、R879。

T113-S3 SPI NAND 相关硬件跳线截图:

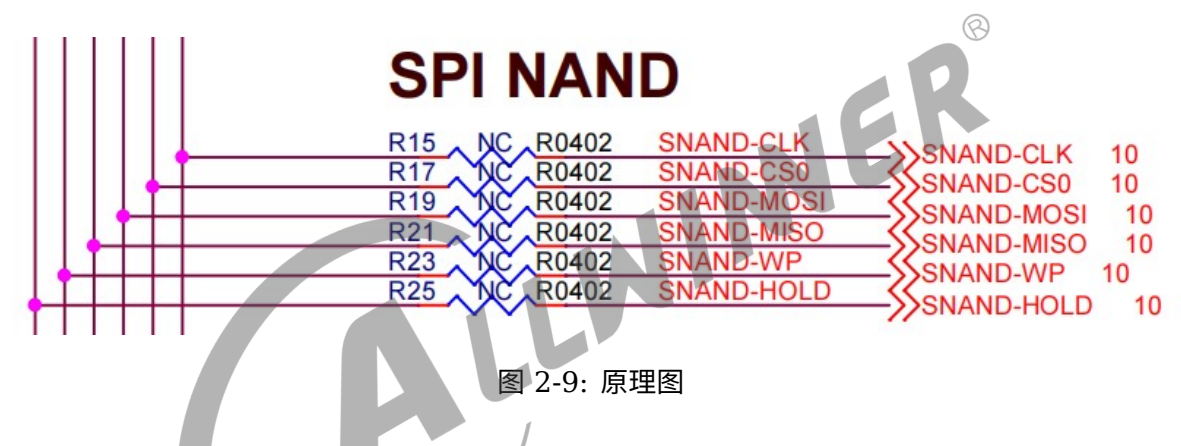

3.T113-i evb 板硬件修改: 连接 R15、R17、R19、R21、R23、R25; 断开 R283、R16、 R18、R20、R22、R24; 断开 R874、R875、R876、R877、R878、R879。

## 2.18 SPI NOR 相关问题

## 2.18.1 调试串口问题

T113-S3 V0.8 版本 SDK 的 nor 板型与 EMMC 板型在同一目录, sys\_config.fex 和 board.dts 是共用的,但是 env.cfg、uboot 的 defconfig 等配置文件又不同,所以使用 nor 需 要确保调试串口所有地方配置一致,并且与硬件相符,按照前面使能 TF 卡章节修改调试串口的方 法进行修改。

T113-S3 V1.0 以后版本 SDK 以及 T113-i SDK 中的 SPI NOR 的配置已经独立出来, 位置: device/config/chips/t113/configs/evb1\_auto\_nor 以及 device/config/chips/t113\_i/configs/evb1\_auto\_nor。

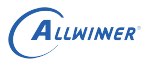

## 2.18.2 "distro\_bootcmd" not defined 问题

uboot 阶段报错如下:

```
** Unrecognized filesystem type **
[00.309]sunxi bmp info error : unable to open logo file bootlogo.bmp
[00.318]Loading Environment from SUNXI_FLASH... *** Warning - bad CRC, using default
    environment
*** Warning - no device, using default environment
Failed (-5)
[00.355]update part info
[00.358]update bootcmd
[00.360]change working_fdt 0x43f0ae70 to 0x43eeae70
disable nand error: FDT_ERR_NOTFOUND
[00.384]update dts
Hit any key to stop autoboot: 2 FDT ERROR:get muxsel err returned FDT_ERR_INTERNAL
sunxi_pwm_pin_set_state, fdt_set_all_pin, ret=-1
[00.487]LCD open finish
                                                              0
## Error: "distro_bootcmd" not defined
=>
```

这个的错误原因是 Boardconfig\_nor.mk 配了LICHEE\_REDUNDANT\_ENV\_SIZE:=0x20000,导致.buildconfig 里export LICHEE\_REDUNDANT\_ENV\_SIZE到了环境变量进一步导致 uboot 编译的时候用了这个,出了问 题。

改正方法:

- 排查.mk/.buildconfig 里不要有 LICHEE REDUNDANT ENV SIZE
- 重新开一个编译 shell,确保 env 没有这个变量。

IO 冲突与硬件修改:

1.SPI NOR 与 EMMC、SPI NAND 三种存储的 IO 口复用 PC2-PC7,不能同时使用;

2.T113-S3 evb 板硬件修改: 连接 R15、R17、R19、R21、R23、R25; 断开 R14、R16、R18、R20、R22、R24; 断开 R874、R875、R876、R877、R878、R879。

3.T113-i evb 板硬件修改: 连接 R15、R17、R19、R21、R23、R25; 断开 R283、R16、 R18、R20、R22、R24; 断开 R874、R875、R876、R877、R878、R879。

## 2.19 以太网配置与使用

## 2.19.1 以太网配置

T113-S3 的 SPI NAND 板型默认已经使能以太网,不需要软件修改配置,T113-i 的 SPI NAND 板型配置中依旧使能的是 Camera 模块,需要修改配置使能以太网。

注意:由于以太网与 Camera 冲突,所以以太网在 dts 中状态默认是 disabled。需要自行修改 dts 开启。

文件路径device/config/chips/t113/configs/evb1\_auto/linux-5.4/board.dts,将 gmac0 状态改为 okay,修改如下:

```
&gmac0 {
    pinctrl-0 = <&gmac0_pins_a>;
    pinctrl-1 = <&gmac0_pins_b>;
    pinctrl-names = "default", "sleep";
    phy-mode = "rmii";
    use_ephy25m = <1>;
    tx-delay = <7>;
    rx-delay = <31>;
    phy-rst = <&pio PE 13 GPI0_ACTIVE_HIGH>;
    status = "okay";
};
```

为解决 IO 冲突问题,还需要将 Camera 关闭,也就是将 vind0 这个节点的状态改为 disabled:

MER

```
&vind0 {
    csi_top = <378000000>;
    csi_isp = <327000000>;
    status = "disabled";
    actuator0; actuator@5809450 {
```

## IO 冲突与硬件修改:

1. 以太网与 Camera 冲突,不能同时使用。

2.T113-S3 目前使用外部 25M 时钟,需要修改硬件连接 RN5 、RN6 、CN4 、CN5 ,并在 YN1 上焊接 25M 晶振。

3.T113-i 可直接播码打开 SW10 与 SW11,关闭 SW8 和 SW9,同时默认使用外部 25M 时钟,不需要修改硬件。

## 2.19.2 以太网测试

烧录固件后,在开发板输入如下命令进行以太网测试:

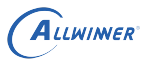

ifconfig eth0 up udhcpc -i eth0 ping www.baidu.com

# 2.20 wifi 配置与使用

T113-i evb 和 T113-S3 evb 均默认使用 xr829。

T113-i sdk 已默认配好, boart.dts 配置如下:

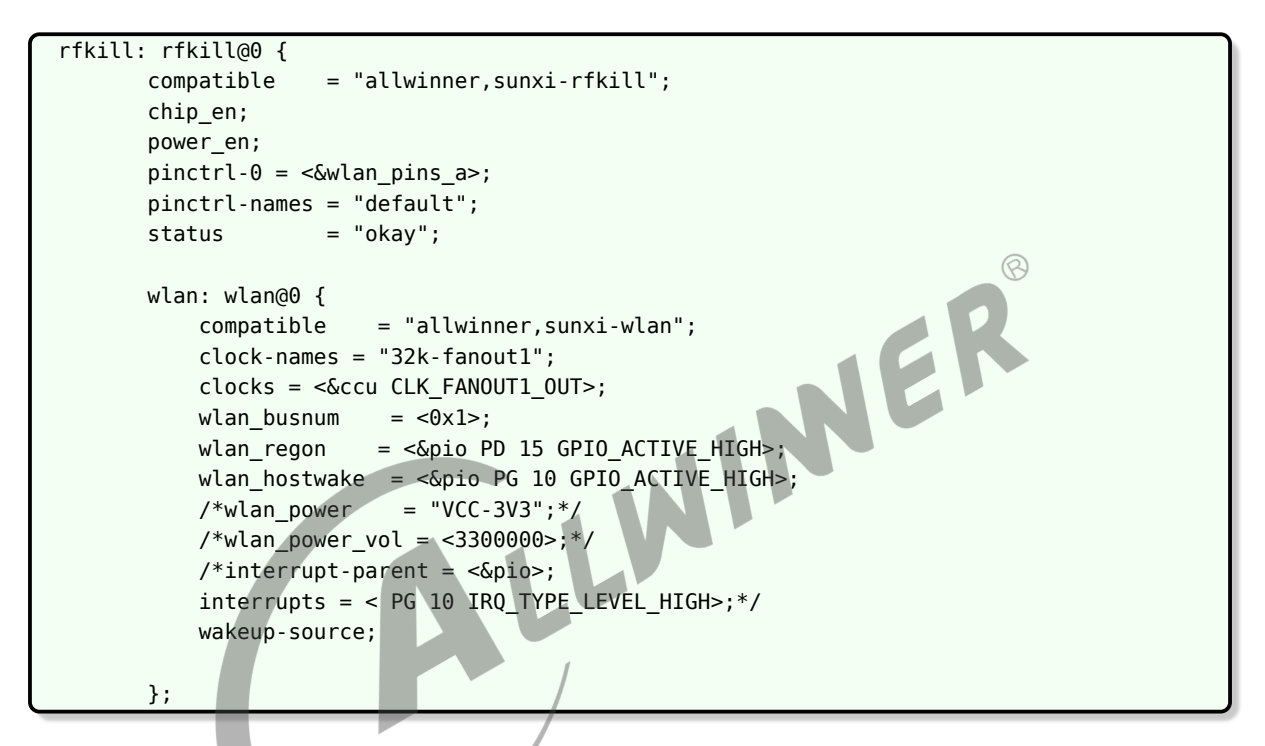

## IO 冲突与硬件修改:

T113-i evb 板的 SW4 第 4 位需拨到 ON 位置,该位为 PD15: WL-RESETN 脚位,同时使用 wifi 时需要保证 sw2 的第 8 位不被拨到 ON 上 (LCD),以及 R931 电阻需要为 NC 状态。

## 2.20.1 wifi 测试

STA 模式:

1.手机释放热点或路由器释放热点,记录下ssid 2.终端中输入:/etc/wlan-connect.sh ssid psk mode 3.ifconfig 看到wlan0获取到ip则成功连上AP并dhcp成功 说明: ssid : WiFi热点名称,只支持2.4G频段

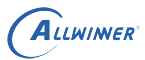

```
psk : wifi密码
```

mode : 0: 无密码, 1:WPA/WPA2密码, 2:wep密码模式

例: /etc/wlan-connect.sh wally 123456 1

AP 模式:

1.终端输入 /etc/wlan-softap.sh

2.手机搜索wifi,默认配置为ssid:aw\_ap001, psk:12345678

3. 连上后手机会有相应提示

注: 如果要修改释放的AP名和密码,需要修改配置文件 /etc/hostapd.conf中ssid和wpa\_passphrase

## 2.21 BT 配置与使用

T113-i evb 和 T113-S3 evb 均默认使用 xr829。

T113-i sdk 已默认配好, boart.dts 配置如下:

```
ER
boarts.dts修改
   bt: bt@0 {
                   = "allwinner,sunxi-bt";
       compatible
       pinctrl-0 = <&wlan_pins_a>;
       pinctrl-names = "default";
       clock-names = "32k-fanout1";
       clocks = <&ccu CLK_FANOUT1_0UT>;
       /*bt_power_num = <0x01>;*/
       /*bt_power
                   = "axp803-dldo1";*/
       /*bt_io_regulator = "axp803-dldo1";*/
       /*bt_io_vol = <3300000>;*/
       /*bt_power_vol = <330000>;*/
       bt rst n = <&pio PD 14 GPIO ACTIVE LOW>;
       status
                   = "okay";
   };
};
btlpm: btlpm@0 {
   compatible = "allwinner,sunxi-btlpm";
   uart_index = <0x1>;
            = <&pio PD 13 GPI0_ACTIVE_HIGH>;
    bt wake
    bt_hostwake = <&pio PD 12 GPI0_ACTIVE_HIGH>;
    status
             = "okay";
};
```

#### IO 冲突与硬件修改:

T113-i evb 开发板 SW4 第 1,2,3 位为 PD12~14, 需要拨动到 ON 位置, 使用 bt 时需要保证

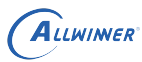

sw2 的第 5,6,7 位不被拨到 ON 上 (LCD),以及 R896 R928 R930 电阻为 NC 状态。

## 2.21.1 BT 测试 (蓝牙收发音乐为例)

sink 模式 (手机作为源通过蓝牙播放音乐, 音乐从本机耳机孔出来):

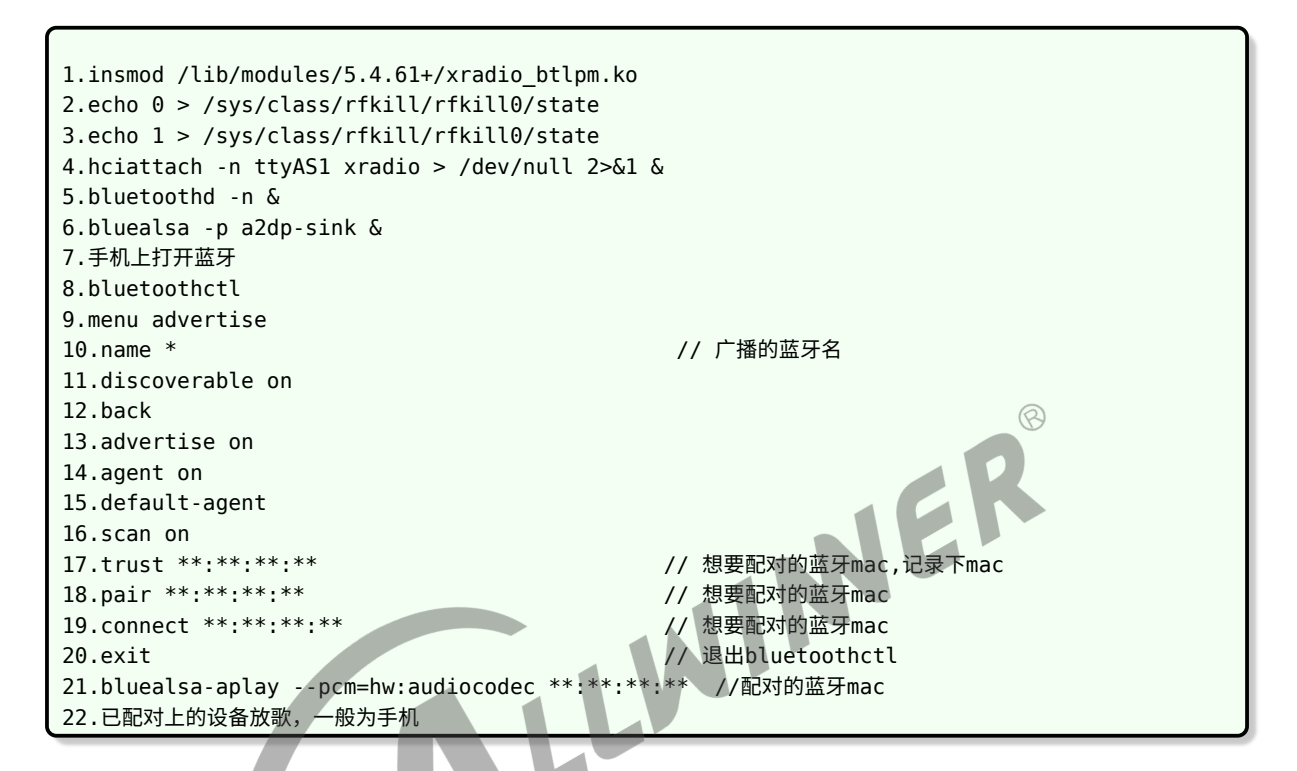

source 模式 (本机作为源,通过蓝牙播放蓝牙音箱):

| 1 insmod /lib/modulos/5 / 61+/yradio htl                 | pm ko                          |  |
|----------------------------------------------------------|--------------------------------|--|
| 1. Insmod / LID/ modules/5.4.01+/ Xradio_blipm.ko        |                                |  |
| 2.echo 0 > /sys/class/rfkill/rfkill0/sta                 | te                             |  |
| <pre>3.echo 1 &gt; /sys/class/rfkill/rfkill0/state</pre> |                                |  |
| 4.hciattach -n ttyAS1 xradio > /dev/null 2>&1 &          |                                |  |
| 5.bluetoothd -n &                                        |                                |  |
| 6.bluealsa -p a2dp-source &                              |                                |  |
| 7.打开蓝牙音响                                                 |                                |  |
| 8.bluetoothctl                                           |                                |  |
| 9.menu advertise                                         |                                |  |
| 10.name *                                                | // 广播的蓝牙名                      |  |
| 11.discoverable on                                       |                                |  |
| 12.back                                                  |                                |  |
| 13.advertise on                                          |                                |  |
| 14.agent on                                              |                                |  |
| 15.default-agent                                         |                                |  |
| 16.scan on                                               |                                |  |
| 17.trust **:**:**                                        | //(想要配对的蓝牙mac,记录下mac,这一步为信任设备) |  |
| 18.pair **:**:**                                         | //(想要配对的蓝牙mac)                 |  |
| 19.connect **:**:**                                      | //(想要配对的蓝牙mac)                 |  |
| 20.exit                                                  | //退出bluetoothctl               |  |
| 21.aplay -D bluealsa:HCI=hci0,DEV=**:**:                 | **:**,PROFILE=a2dp /etc/3.wav  |  |

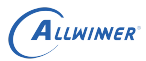

# 2.22 RS485 配置与使用

T113-I RS485 使用串口 1 进行通讯, board.dts 配置如下:

```
&uart1 {
    pinctrl-names = "default", "sleep";
    pinctrl-0 = <&uart1_pins_a>;
    pinctrl-1 = <&uart1_pins_b>;
    status = "okay";
```

**IO 冲突与硬件修改:** T113-i evb 板拨码开关 SW4 第 6 位需要拨向 ON 位置, PD17 为 RS485 EN;

发送端口: RE/DE 强制拉高; 接收端: RE/DE 强制拉低;

R819, R820 贴上电阻或短接; R946, R947 拆除; R819&R820: 连上 RS485 两个脚位 (DO 和 DI);拆除 R946&R947 (T113-I 默认使用 uart1 连接 xr829 进行蓝牙通讯,需 INEF 要用 RS485 时则需要拆除这两个电阻)。

## 2.22.1 RS485 测试

T113-i 如要测试 RS485, 需要两块板子, 或者对端板子 RS485 芯片同样为型号 SP3485EN。

测试方法如下:

```
两块板子485 AB两路对接后(A接A, B接B)
发送端口: echo 0x** > /dev/ttyAS1
接收端:cat /dev/ttyAS1
```

例:

```
开发板A: echo 0xAA > /dev/ttyAS1
开发板B: cat /dev/ttyAS1
```

开发板 B 收到 0xAA,表示 RS485 数据链路已通。

## 2.23 OTA 功能使用

OTA 功能主要是新增一个 rootfsbak 分区,可以使用升级程序将固件升级到 rootfsbak 分区中。 使用方法如下。

首先修改device/config/chips/t113/configs/evb1 auto/longan/sys partition.fex ,新增一个分区,大 小与 rootfs 相同。新增分区可以放在 rootfs 后面,也可以放在最后,这个会影响后面升级命令 所使用的块设备节点名字。

| ( A | LLWINER |
|-----|---------|
| U   | /       |

| diffgit a/configs/evbl_auto/longan/sys_partition.fex b/configs/evbl_auto/longan/ |                   |                                  |  |
|----------------------------------------------------------------------------------|-------------------|----------------------------------|--|
|                                                                                  | sys_partition.fex |                                  |  |
| inde                                                                             | x 942805e08       | 37d297 100755                    |  |
|                                                                                  | a/configs/evb     | ol_auto/longan/sys_partition.fex |  |
| +++                                                                              | b/configs/evb     | ol_auto/longan/sys_partition.fex |  |
| @@ -65,6 +65,11 @@ size = 16384                                                  |                   |                                  |  |
|                                                                                  | user_type         | = 0×8000                         |  |
|                                                                                  |                   |                                  |  |
| [pa                                                                              | rtition]          |                                  |  |
| +                                                                                | name              | = rootfsbak                      |  |
| +                                                                                | size              | = 2097152                        |  |
| +                                                                                | user_type         | = 0×8000                         |  |
| +                                                                                |                   |                                  |  |
| +[pa                                                                             | rtition]          |                                  |  |
|                                                                                  | name              | = dsp0                           |  |
|                                                                                  | size              | = 2048                           |  |
|                                                                                  | downloadfile      | e = "dsp0.fex"                   |  |

然后重新编译固件,烧录。

当需要 OTA 升级时,首先编译升级工具:

```
cd platform/framework/auto/ota
make
```

将编译生成的可执行程序 upgrade 文件 push 进开发板。

然后按正常流程编译固件,生成的固件同样 push 进开发板,放到可执行程序 upgrade 的同级目录。当前 rootfs 在/dev/mmcblk0p5; rootfsbak 在/dev/mmcblk0p6。cd 进去存放文件的目录,执行如下升级命令:

NEF

./upgrade d\_t113\_linux\_evb1\_auto\_uart3\_ota.img mmcblk0p6

当更新完毕,看到system OTA successfull! 就表示更新成功,新的固件被更新到了/dev/mmcblk0p6。

在 OTA 成功后,在系统启动时,可以看到:

EXT4-fs (mmcblk0p6): mounted filesystem

这里出现了 mmcblk0p6 表明 OTA 成功, rootfs 已经变为/dev/mmcblk0p6。

## 2.24 OTA AB 系统升级

编译及使用方法如下。

编译之前,先删除 out 目录,在 SDK 根目录执行如下命令:

```
source build/envsetup.sh
ota ab
```

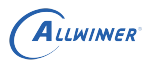

如果提示没有这个命令,说明前面步骤没有成功,然后执行如下命令编译并打包固件:

./build.sh ./build.sh pack

烧入打包好的固件到机器中,当需要升级时,输入以下命令生成升级固件:

swupdate\_pack\_swu -ab

会提示生成 t113\_evb1\_auto-ab.swu 固件以及路径,把 t113\_evb1\_auto-ab.swu 固件使用 adb push 到机器的/mnt 目录下,在机器中执行命令:

```
/etc/swupdate cmd.sh -i /mnt/t113 evb1 auto-ab.swu -e stable,now A next B
```

上述命令表示固件升级到 B 系统中,升级成功后,会自动重启,如果升级 fail,会一直报错。

重启后,输入命令查看当前所在系统:

fw printenv root partition fw printenv boot partition

如果打印 bootB 和 rootfsB,说明已经 OTA 成功,并且处于 B 系统。

# 2.25 CAN 配置与使用 2.25 1 -

2.25.1 配置方法

前提:准备两台机器,分别标记为 A,B。

在 board.dts 中启用 can0 配置, can0 节点的 status 从 "disabled" 改为 "okay" 即可。can1 同理。

```
+++ b/configs/evb1 auto/linux-5.4/board.dts
@@ -43,7 +43,7 @@
                compatible = "allwinner,sun8i-can";
                device type = "can0";
                id = <0>;
                status = "disabled";
                status = "okay";
        };
```

引脚连接:同名管脚相连,例如 A 和 B 进行通信,A 的 can0H 接 B 的 can0H; A 的 can0L 接 B 的 can0L; can1 同理。

A/B can0 设置波特率:

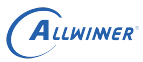

ip -detail link show can0
ip link set can0 down
ip link set can0 type can bitrate 100000
ip -detail link show can0
ip link set can0 up

A/B can0 作为接收端:

#RX状态 candump can0 &

A/B can0 作为发送端:

#测试TX cansend can0 344#01220000

如果要测试 can1 ,上述指令中的 "can0" 替换为 "can1" 即可。注意,仅启用 can0 或 can1 的 情况下,指令中使用的都是 "can0"。

INER

2.25.2 测试方法

示例: A can0 与 B can 0 相互收发。

A can0 接收, B can0 发送 预期结果: A can0 打印 can0 344 [4] 01 22 00 00

A can0 发送, B can0 接收 预期结果: A can0 打印 can0 344 [4] 01 22 00 00

# 2.26 休眠唤醒

使用 rtc 时钟作为唤醒源进行休眠唤醒测试:

```
#使用rtc 定时器作为唤醒源
echo "+5" >/sys/class/rtc/rtc0/wakealarm;echo mem > /sys/power/state
#两条命令输入时要紧凑,计时是从指令生效开始的,两条指令间的间隔太长就无效了
```

有如下输出则表明功能正常:

```
# 休眠后的打印
[ 142.167912] PM: suspend entry (deep)
...
[ 142.208161] Freezing remaining freezable tasks ... (elapsed 0.001 seconds) done.
# 5秒钟之后唤醒输出打印
[ 142.226371] hci: ERR: hcd is null
```

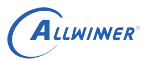

[ 142.406366] sunxi-mmc 4022000.sdmmc: sdc set ios:clk 0Hz bm PP pm 0FF vdd 0 width 1
timing LEGACY(SDR12) dt B

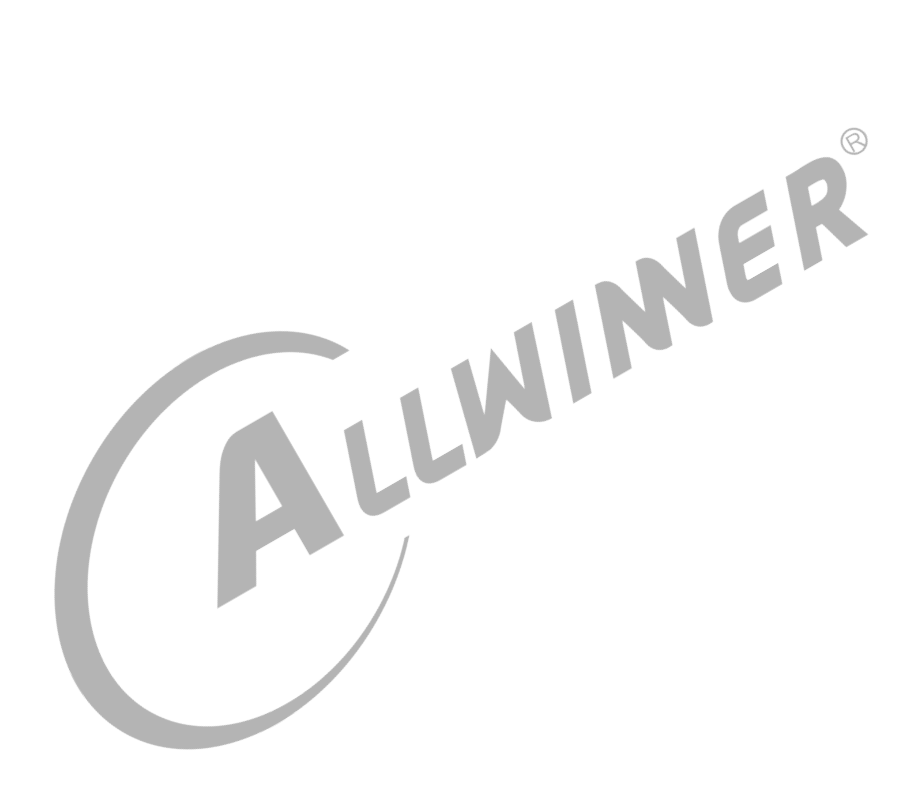

# 常见问题-FAQ

# 3.1 编译各种板型如何配置 SDK

这个在已经发布的文档《T113\_Longan\_Linux\_SDK 开发环境配置手册.pdf》中有详细指导, 下面给出常规配置命令:

```
EMMC板型:
./build.sh autoconfig -c linux -o longan -k linux-5.4 -i t113 -b evb1_auto -n default
SPI NAND板型:
./build.sh autoconfig -c linux -o longan -k linux-5.4 -i t113 -b evb1_auto_nand -n default
SPI NOR板型:
T113-S3 V0.8版本SDK: ./build.sh autoconfig -c linux -o bsp -k linux-5.4 📑 t113 -b
    evb1_auto -n nor
T113 V1.0以后版本SDK: ./build.sh autoconfig -c linux -o bsp -k linux-5.4
                                                                     -i t113 -b
    evbl auto nor -n nor
                                              JIN
```

# 3.2 各板型默认支持哪些功能

EMMC 板型默认支持的功能有

• EMMC 启动, LVDS LCD, 录像, CSI camera, USB camera, U 盘, SD Card, RTP, AudioCodec

EMMC 板型,以下功能需要修改 board.dts 来开启,并需要关闭冲突模块:

• MIPI 屏, 以太网, RGB 屏, WiFi, BT, I2S1, I2S2, CTP

EMMC 板型,以下功能为纯软件功能,默认都支持:

• recovery, AB 系统, OTA

SPI NAND 板型,默认支持的功能有:

• SPI NAND 启动, SD Card, 以太网

SPI NOR 板型,默认支持的功能有:

• SPI NOR 启动

以上各功能模块,需要修改硬件的,已在本文档对应章节注明。

## 3.3 串口无输出,或打印 log 缺少某一阶段的内容

如果完全无输出,检查调试串口接的地方是否正确。

T113-S3 的 EMMC、SPI NAND 板型,调试串口默认在 uart3(PG8,PG9),在开发板上 是 CON3,需要修改硬件连接 R844, R847。SPI NOR 板型,调试串口默认在 uart0。

如果有部分输出,或者输入命令无法执行,说明配置文件有问题,请参考本文档调试串口配置内容核对各配置文件。

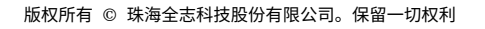

## 著作权声明

版权所有 © 2022 珠海全志科技股份有限公司。保留一切权利。

本文档及内容受著作权法保护,其著作权由珠海全志科技股份有限公司("全志")拥有并保留 一切权利。

本文档是全志的原创作品和版权财产,未经全志书面许可,任何单位和个人不得擅自摘抄、复制、修改、发表或传播本文档内容的部分或全部,且不得以任何形式传播。

#### 商标声明

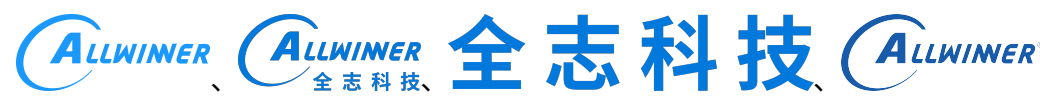

(不 完 全 列

举)均为珠海全志科技股份有限公司的商标或者注册商标。在本文档描述的产品中出现的其它商 标,产品名称,和服务名称,均由其各自所有人拥有。

#### 免责声明

您购买的产品、服务或特性应受您与珠海全志科技股份有限公司("全志")之间签署的商业合同和条款的约束。本文档中描述的全部或部分产品、服务或特性可能不在您所购买或使用的范围内。使用前请认真阅读合同条款和相关说明,并严格遵循本文档的使用说明。您将自行承担任何不当使用行为(包括但不限于如超压,超频,超温使用)造成的不利后果,全志概不负责。

本文档作为使用指导仅供参考。由于产品版本升级或其他原因,本文档内容有可能修改,如有变 更,恕不另行通知。全志尽全力在本文档中提供准确的信息,但并不确保内容完全没有错误,因 使用本文档而发生损害(包括但不限于间接的、偶然的、特殊的损失)或发生侵犯第三方权利事 件,全志概不负责。本文档中的所有陈述、信息和建议并不构成任何明示或暗示的保证或承诺。

本文档未以明示或暗示或其他方式授予全志的任何专利或知识产权。在您实施方案或使用产品的 过程中,可能需要获得第三方的权利许可。请您自行向第三方权利人获取相关的许可。全志不承 担也不代为支付任何关于获取第三方许可的许可费或版税(专利税)。全志不对您所使用的第三 方许可技术做出任何保证、赔偿或承担其他义务。